# **Climate Predictability Tool (CPT)**

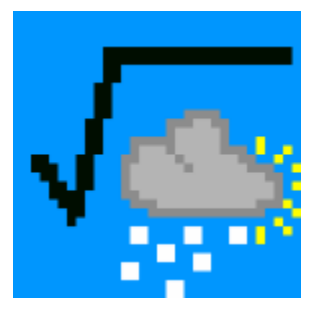

#### **Ousmane Ndiaye and Simon J. Mason**

cpt@iri.columbia.edu

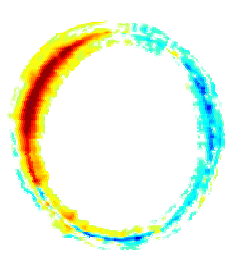

#### International Research Institute for Climate and Society The Earth Institute of Columbia University

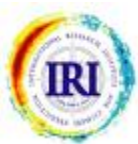

## **OVERVIEW**

 The Climate Predictability Tool (CPT) provides a Windows package for :

- Ø seasonal climate forecasting
- Ø model validation
- Ø actual forecasts given updated data
- Uses ASCII input files
- Options :
  - Ø principal components regression (PCR)
  - Ø canonical correlation analysis (CCA)
- Help Pages on a range of topics in HTML format
- Options to save outputs in ASCII format and graphics as JPEG
- Program source code is now available for those using other systems (e.g., UNIX)

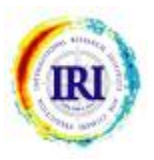

#### **SELECTING THE ANALYSIS**

#### Climate Predictability Tool, v. 6.03

\_ D ×

File View Help

Canonical Correlation Analysis (CCA) Principal Components Regression (PCR)

# CLIMATE PREDICTABILITY TOOL

Evaluating seasonal climate predictability Designed for MOS applications

Copyright 2003 International Research Institute for Climate and Society

IRI INTERNATIONAL RESEARCH INSTITUTE FOR CLIMATE AND SOCIETY

Choose the analysis to perform: PCR or CCA

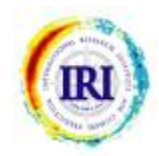

#### **INPUT DATASETS**

| 📲 Climate Predictability Tool, v. 6.03 - Input Window                                                                                                    |                                                                                                    |
|----------------------------------------------------------------------------------------------------|----------------------------------------------------------------------------------------------------|
| File Edit Actions Options View Help                                                                                                    |                                                                                                    |
| Principal Compo                                                                                                    | nents Regression                                                                                                    |
| PROJECT:<br>Explanatory (X) variables:<br>Training data file:<br>X input file:<br>Number of gridpoints:<br>Number of data in file:<br>First year of data in file:<br>First year of X training period:<br>1950 \$ | Response (Y) variables:         Training data file:         X input file:       browse         Number of series:       1         First year of data in file:       1950         First year of Y training period:       1950 |
| EOF modes:Minimum number of modes:1Maximum number of modes:1                                                                                                    | Training data:Length of training period:30 \$Length of cross-validation window:5 \$                                                                                                    |

Both analysis methods require two datasets: "X variables" or "X Predictors" dataset; "Y variables" or "Y Predictands" dataset.

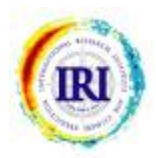

| M           | licrosoft Exc                | el - Exampi       | le_station                    |                          |                  |         |              |             |            | _ 🗆 🗙 |
|-------------|------------------------------|-------------------|-------------------------------|--------------------------|------------------|---------|--------------|-------------|------------|-------|
|             | <u>File E</u> dit <u>V</u> i | ew <u>I</u> nsert | F <u>o</u> rmat <u>T</u> ools | <u>D</u> ata <u>W</u> in | dow <u>H</u> elp |         |              |             |            | _ 8 × |
| D           | 🖻 🖬 🔒                        | BB                | à 🛍 🖌                         | $\rightarrow \Sigma f_i$ | , <u>Z</u> [ 2   |         |              | <b>v</b> 10 | - B        |       |
|             | H4                           | <b>+</b>          | <b>=</b> -0.22                |                          |                  | 4       |              |             |            |       |
|             | A                            | В                 | C                             | D                        | E                | F       | G            | Н           | 1          | J     |
| 1.          | Stn                          | STN_A             | STN_B                         | STN_C                    | STN_D            | STN_E   | STN_F        | STN_G       |            |       |
| 2           | LAT                          | -33               | -34                           | -31                      | -28              | -24     | -24          | -28         |            |       |
| 3           | LONG                         | 19                | 23                            | 29                       | 32               | 31      | 28           | 25          |            |       |
| 4           | 1979                         | 0.83              | 0                             | 0.42                     | 0.96             | 1.08    | 1.5          | -0.22       |            |       |
| 5           | 1980                         | -0.56             | 0                             | -0.37                    | -0.98            | -0.39   | -0.83        | -0.58       |            |       |
| 6           | 1981                         | 1.19              | 0                             | -0.22                    | 1.89             | 1.27    | 2.01         | 3.77        |            |       |
| 7           | 1982                         | 0.12              | 0                             | 0.59                     | 0                | 0.94    | 0.71         | -0.17       |            |       |
| 8           | 1983                         | 2.16              | 0                             | 2.88                     | 2.05             | 2.34    | 0.81         | 0.63        |            |       |
| 9           | 1984                         | -0.58             | 0                             | .1.15                    | 0.96             | .1.01   | 0.05         | -0.25       |            |       |
| 10          | 1985                         | -0.77             | 0                             | -0.99                    | -0.35            | -0.76   | -9999        | -0.29       |            |       |
| 11          | 1986                         | 1.06              | 0                             | 0.64                     | -0.32            | 0.42    | 1.18         | 0.79        |            |       |
| 12          | 1987                         | 0.21              | 0                             | -0.59                    | -9999            | 0.43    | 0.4          | 0.05        |            |       |
| 13          | 1988                         | -0.44             | 0                             | -0.09                    | 0.29             | -0.03   | -0.06        | -0.43       |            |       |
| 14          | 1989                         | 0.17              | 0                             | -0.19                    | 0.04             | -0.44   | 0.11         | -0.17       |            |       |
| 15          | 1990                         | -0.29             | 0                             | 1.77                     | -0.96            | -0.91   | -1.04        | -0:78       |            |       |
| 16          | 1991                         | 1.33              | 0                             | -0.5                     | -0.58            | -0.05   | 0.76         | 0.51        |            |       |
| 17          | 1992                         | 0.01              | 0                             | -1.11                    | -0.72            | -1.1    | -0.18        | -0.02       |            |       |
| 18          | 1993                         | -1.04             | 0                             | -0.57                    | -0.27            | 0.3     | -0.44        | -0.67       |            |       |
| 19          | 1994                         | -0.54             | 0                             | -0.98                    | -1.4             | -1.13   | -1.22        | -0.56       |            |       |
| 20          | 1995                         | 0.41              | 0                             | -0.25                    | 0.31             | -9999   | 0.55         | -0.07       |            |       |
| 21          | 1996                         | -0.94             | 0                             | -1.05                    | -1.04            | -1.13   | -0.63        | -0.74       |            |       |
| 22          | 1997                         | 0.18              | 0                             | 0.34                     | 0.81             | 1.96    | 1.09         | -0.51       |            |       |
| 23          | 1998                         | -2.11             | 0                             | -1.24                    | -1.43            | -1.41   | -1.2         | -0.81       |            |       |
| 24          | 1999                         | 1.22              | 0                             | 1.38                     | -0.17            | -0.69   | -0.51        | 0:26        |            |       |
| 25          | 2000                         | -0.24             | 0                             | 1                        | 0.89             | -0.02   | 0.15         | 0.39        |            |       |
| 26          | 2001                         | 0.56              | 0                             | -0.48                    | -0.74            | -0.79   | 0            | 1.26        |            |       |
| 27          | 2002                         | -0.53             | 0                             | -1.04                    | -1               | -0.71   | -1.05        | -0.66       |            |       |
| -78<br>I∢ ∢ | ► ► Exa                      | mple_statio       | on /                          |                          |                  | 1       |              |             |            |       |
| Dra         | w • 🔓 🌀                      | AutoShap          | es + 🔨 🔌                      |                          | 4 🙍              | ð • 🔏 • | <u>A</u> - ≡ | ≡ ≓ •       | <b>7</b> . |       |
| Rea         | dy                           |                   |                               |                          |                  |         |              | NUM         |            |       |

#### 1. STATION files:

This file-type contains :

**Station\_name** (without spaces; ≤16 characters)

Latitude (in signed degrees)

Longitude (signed degrees)

Year (in the first column)

**Data** (missing values should be filled with the same value, -9999 for example)

<u>Keywords:</u> STN, LAT, LONG

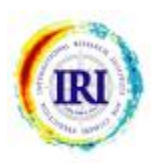

| 12  | licrosoft Exe       | el - Examp        | le_unrefere | nced                       |                   |         |       |             |     |     |
|-----|---------------------|-------------------|-------------|----------------------------|-------------------|---------|-------|-------------|-----|-----|
| 픤   | <u>File Edit Vi</u> | ew <u>I</u> nsert | Format Tool | s <u>D</u> ata <u>W</u> in | idow <u>H</u> elp |         |       |             |     |     |
| D   |                     |                   | Q. 🔁 💌      | $\nabla \cdot \Sigma f$    |                   | 🎽 Aria  | d     | <b>•</b> 10 | • B | - 🛄 |
|     | F5                  | •                 | = 0.94      |                            |                   |         |       |             |     |     |
|     | A                   | В                 | C           | D                          | E                 | F       | G     | Н           |     | J   |
| 1   | NAME                | A                 | В           | C                          | D                 | E       | F     | G           |     |     |
| 2   | 1979                | 0.83              | 0           | 0.42                       | 0.96              | 1.08    | 1.5   | -0.22       |     |     |
| 3   | 1980                | -0.56             | 0           | -0.37                      | -0.98             | -0.39   | -0.83 | -0.58       |     |     |
| 4   | 1981                | 1.19              | 0           | -0.22                      | 1.89              | 1.27    | 2.01  | 3.77        |     | -   |
| 5   | 1982                | 0.12              | 0           | 0.59                       | 0                 | 0.94    | 0.71  | -0.17       |     | _   |
| 3   | 1983                | 2.16              | 0           | 2.88                       | 2.05              | 2.34    | 0.81  | 0.63        |     |     |
| 7   | 1984                | -0.58             | 0           | 1.15                       | 0.96              | 1.01    | 0.05  | -0.25       |     |     |
| 3   | 1985                | -0.77             | 0           | -0.99                      | -0.35             | -0.76   | -9999 | -0.29       |     |     |
| 3   | 1986                | 1.06              | 0           | 0.64                       | -0.32             | 0.42    | 1.18  | 0.79        |     |     |
| 0   | 1987                | 0.21              | 0           | -0.59                      | -9999             | 0.43    | 0.4   | 0.05        |     |     |
| 1   | 1988                | -0.44             | 0           | -0.09                      | 0.29              | -0.03   | -0.06 | -0.43       |     |     |
| 2   | 1989                | 0.17              | 0           | -0.19                      | 0.04              | -0.44   | 0.11  | -0.17       |     |     |
| 3   | 1990                | -0.29             | 0           | 1.77                       | -0.96             | -0.91   | -1.04 | -0.78       |     |     |
| 4   | 1991                | 1.33              | 0           | -0.5                       | -0.58             | -0.05   | 0.76  | 0.51        |     |     |
| 5   | 1992                | 0.01              | 0           | -1.11                      | -0.72             | -1.1    | -0.18 | -0.02       |     |     |
| 6   | 1993                | -1.04             | 0           | -0.57                      | -0.27             | 0.3     | -0.44 | -0.67       |     |     |
| 7   | 1994                | -0.54             | 0           | -0.98                      | -1.4              | -1.13   | -1.22 | -0.56       |     |     |
| 8   | 1995                | 0.41              | 0           | -0.25                      | 0.31              | -9999   | 0.55  | -0.07       |     |     |
| 9   | 1996                | -0.94             | 0           | -1.05                      | -1.04             | -1.13   | -0.63 | -0.74       |     |     |
| 0   | 1997                | 0.18              | 0           | 0.34                       | 0.81              | 1.96    | 1.09  | -0.51       |     |     |
| 1   | 1998                | -2.11             | 0           | -1.24                      | -1.43             | -1.41   | -1.2  | -0.81       |     |     |
| 2   | 1999                | 1.22              | 0           | 1.38                       | -0.17             | -0.69   | -0.51 | 0.26        |     |     |
| 3   | 2000                | -0.24             | 0           | 1                          | 0.89              | -0.02   | 0.15  | 0.39        |     |     |
| 24  | 2001                | 0.56              | 0           | -0.48                      | -0.74             | -0.79   | 0     | 1.26        |     |     |
| 25  | 2002                | -0.53             | 0           | -1.04                      | -1                | -0.71   | -1.05 | -0.66       |     |     |
| 26  |                     |                   |             |                            |                   |         |       |             |     |     |
| 27  |                     |                   |             |                            |                   |         |       |             |     |     |
| 8   | Exa                 | mple unrel        | ferenced /  |                            |                   |         |       |             |     |     |
| Dra | aw + Dr Co          | AutoShap          | es • \ \    |                            | 4                 | 3 - 1 - | A - = | = <b>Ξ</b>  |     |     |
| -   | adv.                | 1                 | alaa yaa ka |                            |                   |         |       | NUM         |     |     |

#### 2. <u>UNREFERENCED or</u> <u>Indices files</u>:

The data are not referenced (no latitudes and longitudes):

**Index\_name** (without spaces; ≤16 characters)

Year (in the first column)

Data (with missing data)

Keywords: NAME or YEAR

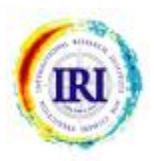

|     | licrosoft Exc        | el - Example_sta                  | tion |                            |                   |          |       |              |     |                     |
|-----|----------------------|-----------------------------------|------|----------------------------|-------------------|----------|-------|--------------|-----|---------------------|
|     | <u>File Edit Vie</u> | ew <u>I</u> nsert F <u>o</u> rmat | Tool | s <u>D</u> ata <u>W</u> in | ndow <u>H</u> elp |          |       |              |     | <u>- 8 ×</u>        |
|     | 🗳 Open               | Ctrl+O                            | 6 ×  | $\gamma \cdot \Sigma f$    | × 🕌 🕐             | 🎇 🛔 Aria | 1     | <b>→</b> 10  | - B | <b>⊞</b> • <b>*</b> |
|     | Save <u>A</u> s      | ¢.                                | 2    |                            |                   |          |       |              |     |                     |
| 1   |                      |                                   |      | D                          | E                 | F        | G     | H            |     | J                   |
| 1   | <u>1</u> Example     | e_unreferenced                    | B    | STN_C                      | STN_D             | STN_E    | STN_F | STN_G        | 2   |                     |
| 2   | <u>2</u> Example     | e_station                         | -34  | -31                        | -28               | -24      | -24   | -28          |     |                     |
| 3   | <u>3</u> sahind6     | 898                               | 23   | 29                         | 32                | 31       | 28    | 25           |     |                     |
| 4   | 4 \work\c            | otisation                         | 0    | 0.42                       | 0.96              | 1.08     | 1.5   | -0.22        | 2   |                     |
| 5   |                      | ×                                 | 0    | -0.37                      | -0.98             | -0.39    | -0.83 | -0.58        |     |                     |
| 6 - | 1001                 | 1.10                              | 0 1  | -0.22                      | 1.89              | 1.27     | 2.01  | 3.77         |     |                     |
| 7   | 1982                 | 0.12                              | 0    | 0.59                       | 0                 | 0.94     | 0.71  | -0.17        |     |                     |
| 8   | 1983                 | 2.16                              | 0    | 2.88                       | 2.05              | 2.34     | 0.81  | 0.63         |     |                     |
| 9   | 1984                 | -0.58                             | 0    | 1.15                       | 0.96              | 1.01     | 0.05  | -0.25        |     |                     |
| 10  | 1985                 | -0.77                             | 0    | -0.99                      | -0.35             | -0.76    | -9999 | -0.29        |     |                     |
| 11  | 1986                 | 1.06                              | 0    | 0.64                       | -0.32             | 0.42     | 1.18  | 0.79         |     |                     |
| 12  | 1987                 | 0.21                              | 0    | -0.59                      | -9999             | 0.43     | 0.4   | 0.05         |     |                     |
| 13  | 1988                 | -0.44                             | 0    | -0.09                      | 0.29              | -0.03    | -0.06 | -0.43        |     |                     |
| 14  | 1989                 | 0.17                              | 0    | -0.19                      | 0.04              | -0.44    | 0.11  | -0.17        |     |                     |
| 15  | 1990                 | -0.29                             | 0    | 1.77                       | -0.96             | -0.91    | -1.04 | -0.78        |     |                     |
| 16  | 1991                 | 1.33                              | 0    | -0.5                       | -0.58             | -0.05    | 0.76  | 0.51         |     |                     |
| 17  | 1992                 | 0.01                              | 0    | -1.11                      | -0.72             | -1.1     | -0.18 | -0.02        |     |                     |
| 18  | 1993                 | -1.04                             | 0    | -0.57                      | -0.27             | 0.3      | -0.44 | -0.67        |     |                     |
| 19  | 1994                 | -0.54                             | 0    | -0.98                      | -1.4              | -1.13    | -1.22 | -0.56        |     |                     |
| 20  | 1995                 | 0.41                              | 0    | -0.25                      | 0.31              | -9999    | 0.55  | -0.07        |     |                     |
| 21  | 1996                 | -0.94                             | 0    | -1.05                      | -1.04             | -1.13    | -0.63 | -0.74        |     |                     |
| 22  | 1997                 | 0.18                              | 0    | 0.34                       | 0.81              | 1.96     | 1.09  | -0.51        |     |                     |
| 23  | 1998                 | -2.11                             | 0    | -1.24                      | -1.43             | -1.41    | -1.2  | -0.81        |     |                     |
| 24  | 1999                 | 1.22                              | 0    | 1.38                       | -0.17             | -0.69    | -0.51 | 0.26         |     |                     |
| 25  | 2000                 | -0.24                             | 0    | 1                          | 0.89              | -0.02    | 0.15  | 0.39         |     |                     |
| 26  | 2001                 | 0.56                              | 0    | -0.48                      | -0.74             | -0.79    | 0     | 1.26         |     |                     |
| 27  | 2002                 | -0.53                             | 0    | -1.04                      | -1                | -0.71    | -1.05 | -0.66        | \   |                     |
| 28  | K                    | onle station                      |      |                            |                   | 14       |       |              |     |                     |
| Dra |                      | AutoShanes - >                    |      |                            | 3 📶 👩             | Br.H.    | A . = | = = <b>=</b> |     | ل ت السب            |
| Dea | dv                   | 1. Teopulation (                  |      |                            |                   |          |       |              |     |                     |

The input files could be easily made using a spreadsheet such as Excel

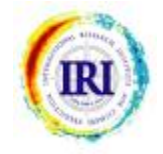

| Mic Mic                                                                                                    | rosoft Exc                 | el - Example_         | station                                                                                                    |                                                       |                |                 |            |        |     | _ 🗆 ×   |
|----------------------------------------------------------------------------------------------------|----------------------------|-----------------------|----------------------------------------------------------------------------------------------------|-------------------------------------------------------|----------------|-----------------|------------|--------|-----|---------|
| Eil                                                                                                    | e <u>E</u> dit <u>V</u> ie | ew Insert For         | mat <u>T</u> ools                                                                                            | Data <u>W</u> indo                                    | w <u>H</u> elp |                 |            |        |     | _ 8 ×   |
| Save /                                                                                                    | ١s                         |                       |                                                                                                    |                                                       |                |                 |            |        | ? × | >       |
| 9                                                                                                    | Save in:                   | DATA                  |                                                                                                    |                                                       | ★ €            |                 | 光 🎫 🔻 To   | ools + |     | <u></u> |
| Jave git       Image: Price and Price and Pric |                            |                       |                                                                                                    |                                                       |                |                 |            |        |     |         |
|                                                                                                    |                            | File <u>n</u> ame:    | Example_st                                                                                                   | ation                                                 |                |                 | •          | Save   |     |         |
| F                                                                                                    | laces                      | Save as <u>t</u> ype: | Text (Tab d                                                                                                  | elimited)                                             |                |                 | •          | Cano   | el  |         |
| 20<br>21<br>22                                                                                                    | 1995<br>1996<br>1997       | 0.41<br>-0.94<br>0.18 | Microsoft Excel Workbook<br>41 Web Page<br>34 Template<br>18 Text (Tab delimited)<br>-0.74<br>-0.74<br>-0.51 |                                                       |                |                 |            |        |     |         |
| 23                                                                                                    | 1998                       | -2.11                 | Microsoft Ex                                                                                                 | Unicode Text<br>Microsoft Excel 5.0/95 Workbook -0.81 |                |                 |            |        |     |         |
| 24                                                                                                    | 1999                       | 1.22                  | 0                                                                                                    | 1.38                                                  | -0.17          | -0.69           | -0.51      | 0.26   |     |         |
| 25                                                                                                    | 2000                       | -0.24                 | 0                                                                                                    | 1                                                     | 0.89           | -0.02           | 0.15       | 0.39   |     |         |
| 26                                                                                                    | 2001                       | 0.56                  | 0                                                                                                    | -0.48                                                 | -0.74          | -0.79           | 1.05       | 1.26   |     |         |
| 28                                                                                                    | 2002                       | -0.03                 |                                                                                                    | -1.04                                                 |                | -0.71           | -1,00      | -0.00  |     | -       |
|                                                                                                    | • • Exar                   | mple_station /        | /<br>                                                                                                    |                                                       |                |                 | · <u> </u> | ·      | 7   |         |
| Draw<br>Ready                                                                                                    | • 13 (5)<br>/              | AutoShapes            | • \ `\[                                                                                                    |                                                       |                | ·· <u>·</u> · · |            |        |     |         |

#### In Excel the file should be saved as: "Text, tab delimited"

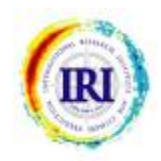

| Climate Predictability Tool, v. 6.03 - Input Window                                                                                                    |                                                                                                    |
|----------------------------------------------------------------------------------------------------|----------------------------------------------------------------------------------------------------|
| File Edit Actions Options View Help                                                                                                    |                                                                                                    |
| Principal Compo                                                                                                    | nents Regression                                                                                                    |
| PROJECT:<br>Explanatory (X) variables:<br>Training data file:<br>X input file:<br>Number of gridpoints:<br>First year of data in file:<br>First year of X training period:<br>10<br>10<br>1950 \$ | Response (Y) variables:         Training data file:         X input file:       browse         Number of series:       1         First year of data in file:       1950         First year of Y training period:       1950 |
| EOF modes:Minimum number of modes:1Maximum number of modes:1                                                                                                    | Training data:Length of training period:30 \$Length of cross-validation window:5 \$                                                                                                    |

#### To select input files just click on browse.

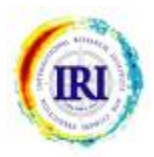

| Climate Predictability Tool, v. 6.03 - Inp<br>File Edit Actions Options View Help                                                                                                    | ut Window                                                                                                    | ×                                                                                                    |
|----------------------------------------------------------------------------------------------------|----------------------------------------------------------------------------------------------------|----------------------------------------------------------------------------------------------------|
| Open X Input File                                                                                                    | ?:                                                                                                    | sion                                                                                                    |
| Look in: Data  Angola Botswana ECHAM ERSST2 SAWS CPT_sen ECMVF_FMA Example_gridded Example_station Example_station Example_unreference index301 index310 JFM_99-03  File name: Files of type: X Input | KatumaniONDfreq KatumaniONDRain KatumaniONDRain KatumaniONDRain KenyaONDPredictands KenyaONDPredictands MakinduONDFreq MakinduONDRain MakinduONDRain MakinduONDRain MakinduONDRain SADC_FMA SADC_FMA_unref SADC_FMA_unref SADC_OND SADC_OND SADC_OND Sahcmap6803 SST_reformat RAIN RAIN_missing RainfallOND5180_15x25 Read_ud Files (*.*) Open | SION  (f) variables:  g data file:  fg data file:  fg data file:  fg data file:  fg data file:  fg data file:  fg data:  fg data:  fg da |

CPT opens a browser, which by default looks for data in: C:\Documents and Settings\user\Application Data\CPT\DATA\ You can search for data from any other directory.

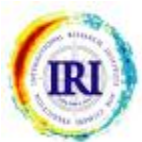

| Climate Predictability Tool, v<br>File Edit Actions Options View                                                                                        | . 6.03 - Input Window<br>Help                                                                                                    | _ 🗆 ×                                           |
|----------------------------------------------------------------------------------------------------|----------------------------------------------------------------------------------------------------|-------------------------------------------------|
| PROJECT:         Explan:         Tri         X input file:         Number of gridpoints         First year of data in f         First year of X trainin | X domain         X domain:         (southern latitudes and western longitudes negative)         Northernmost latitude (88):         5         Southernmost latitude (88):         -15         Westernmost longitude (0):         -50         Easternmost longitude (358): | ×  <br>les:<br>browse<br>1<br>1950<br>1950<br>↓ |
| Minimum number of<br>Maximum number of                                                                                                    | <u>O</u> K <u>C</u> ancel                                                                                                    | 30 +                                            |

For gridded and station datasets, CPT lets you choose the spatial domain over which you want to perform your EOF or CCA analysis. In general the domain is known in advance through experience.

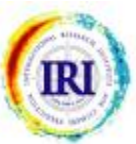

| Principal C                        | compo  | nents Regression                   |       |
|------------------------------------|--------|------------------------------------|-------|
| ROJECT:                            |        |                                    |       |
| ————— Explanatory (X) variables: — |        | Response (Y) variables:            |       |
| Training data file:                |        | Training data file:                |       |
| X input file: ECMWF_FMA.tsv        | browse | X input file: br                   | owse  |
| Number of gridpoints:              | 81     | Number of series:                  |       |
| First year of data in file:        | 1958   | First year of data in file: 🛛 🖊 19 | 50    |
| First year of X training period:   | 1958 🗘 | First year of Y training period:   | 950 😫 |
| EOF modes:                         |        | Training data:                     |       |

You proceed in the same way to select your file containing the Y variables (predictands).

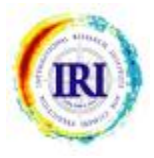

## **SETTING THE TRAINING PERIOD**

| Climate Predictability Tool, v. 6.03 - Input Window                                           |                                                                                                    |
|-----------------------------------------------------------------------------------------------|----------------------------------------------------------------------------------------------------|
| e Edit Actions Options View Help                                                              |                                                                                                    |
| Principal Comp                                                                                | onents Regression                                                                                                 |
| PROJECT:  Explanatory (X) variables:  Training data file:  X input file: ECMWF_FMA.tsv browse | Response (Y) variables:         Training data file:                                                               |
| First year of X training period:                                                              | First year of Y training period:                                                                                  |
| EOF modes:                                                                                    | Training data:         Length of training period:       30 +         Length of cross-validation window:       5 + |

By default CPT usually starts the analysis from the first years in the X and Y files; note that these years could be different. You would normally set them equal to the latest year in the two files.

You should make sure the lag is correct if you cross the calendar year while using the DJF or JFM season, for example. In this case the starting year for file X may need to be one year earlier than for file Y.

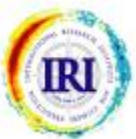

### **SETTING THE TRAINING PERIOD**

| Climate Predictability Tool, v. 6.03 - Input Window                          |                                                                                                    |
|------------------------------------------------------------------------------|----------------------------------------------------------------------------------------------------|
|                                                                              | nents Regression                                                                                              |
| PROJECT:                                                                     | lents Regression                                                                                              |
| Explanatory (X) variables:                                                   | Response (Y) variables:                                                                                       |
| X input file:     ECMWF_FMA.tsv       Number of gridpoints:     81           | Training data file:       X input file:     NE_Brazil.txt       Number of stations:     71                    |
| First year of data in file:1958First year of X training period:1971          | First year of data in file:1971First year of Y training period:1971                                           |
| EOF modes:<br>Minimum number of modes:<br>Maximum number of modes:<br>1<br>+ | Training data:         Length of training period:       27         Length of cross-validation window:       5 |

You have to specify the length of the training period as well as the length of the cross-validation window.

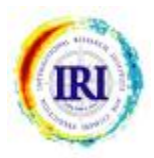

### **SETTING ANALYSIS OPTIONS**

| Climate Predictability Tool, v. 6.03 - Input Window                                                                                                    |                                                                                                    |
|----------------------------------------------------------------------------------------------------|----------------------------------------------------------------------------------------------------|
| File Edit Actions Options View Help                                                                                                    |                                                                                                    |
| Principal Compo                                                                                                    | nents Regression                                                                                                    |
| PROJECT:<br>Explanatory (X) variables:<br>Training data file:<br>X input file: ECMWF_FMA.tsv browse<br>Number of gridpoints: 81<br>First year of data in file: 1958<br>First year of X training period: 1971 \$ | Response (Y) variables:         Training data file:         X input file:       NE_Brazil.txt         Number of stations:       71         First year of data in file:       1971         First year of Y training period:       1971 |
| EOF modes:<br>Minimum number of modes:<br>Maximum number of modes:                                                                                                    | Training data:Length of training period:27Length of cross-validation window:5                                                                                                    |

You have to choose the number of EOFs for the predictor fields used to fit the model. If you set the minimum to be less than the maximum, CPT will find the optimum number of modes between the two numbers. However, if you set the minimum equal to the maximum, then CPT will use that number of modes.

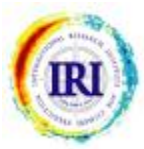

#### **MISSING VALUES**

| 🖁 Climate Predictability Tool, v. 6.03 - Input Window                              |                                               |
|------------------------------------------------------------------------------------|-----------------------------------------------|
| File Edit Actions Options View Help                                                |                                               |
| X EOF Options<br>Transform Y Data<br>Missing Values<br>Default Settings<br>PROJECT | nents Regression                              |
| Explanatory (X) variables:                                                         | Response (Y) variables:                       |
| Training data file:                                                                | Training data file:                           |
| X input file: ECMWF_FMA.tsv browse                                                 | X input file: NE_Brazil.txt browse            |
| Number of gridpoints: 81                                                           | Number of stations: 71                        |
| First year of data in file:                                                        | First year of data in file: 1971              |
| First year of X training period:                                                   | First year of Y training period:              |
| EOF modes:                                                                         | Training data:     Length of training period: |
| Maximum number of modes:                                                           | Length of cross-validation window: 5          |

If you have missing values in your dataset, you need to specify what you want CPT to do with them.

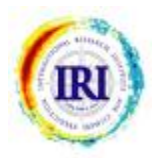

### **MISSING VALUES**

| Principal Compo                                                                                                    | onents Regression                                                                                                    |
|----------------------------------------------------------------------------------------------------|----------------------------------------------------------------------------------------------------|
| ing ¥alues                                                                                                    |                                                                                                    |
| Explanatory (X) variables:<br>Missing value flag:<br>Maximum % of missing values:<br>10<br>Missing Value Replacement:<br>Select method:<br>Output Long-term means<br>Cong-term medians<br>Random numbers<br>Best nearest neighbour | Reponse (Y) variables:         Missing value flag:       -999         Maximum % of missing values:       10         Missing Value Replacement:       10         Select method:       Long-term means         Long-term medians       Random numbers         Best nearest neighbour       Best nearest neighbour |

Next to the Missing value flag box, you need to specify the number in your dataset that represents a missing value.

You can choose the maximum % of missing values. If a station has more than that percentage of missing values, CPT will not use that station in its model. You can also choose which method you want CPT to use to replace the values.

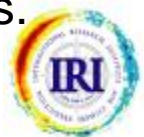

#### **SAVING PROGRAM SETTINGS**

| Climate Predictability Tool, v. 6.03 - Input Window                     |                                                                                                    |
|-------------------------------------------------------------------------|----------------------------------------------------------------------------------------------------|
| File Edit Actions Options View Help                                     |                                                                                                    |
| New (Ctrl+N)<br>Open (Ctrl+O)<br>Save (Ctrl+S)<br>Save As               | nents Regression                                                                                              |
| Exit (Ctrl+Q)                                                           | Response (Y) variables:                                                                                       |
| X input file: ECMWF_FMA.tsv browse                                      | X input file: NE_Brazil.txt browse                                                                            |
| First year of data in file:1958First year of X training period:1971     | First year of data in file:1971First year of Y training period:1971                                           |
| EOF modes:<br>Minimum number of modes:<br>Maximum number of modes:<br>4 | Training data:         Length of training period:       27         Length of cross-validation window:       5 |

Once you have selected the input files and your settings it is a good idea to save these settings in a project file to recall them later:

#### File => Save

By default, CPT saves all the project files in the subdirectory C:\Documents and Settings\user\Application Data\CPT\Projects\

#### **RUNNING CPT**

| 📲 Climate Predictability Tool, v. 6.03 - Input Window |                                      |
|-------------------------------------------------------|--------------------------------------|
| File Edit Actions Options View Help                   |                                      |
| Calculate  Cross-validated                            |                                      |
| Retroactive al Compo                                  | onents Regression                    |
|                                                       | onents Regression                    |
| PROJECT:                                              |                                      |
| Explanatory (X) variables:                            | Response (Y) variables:              |
| Training data file:                                   | Training data file:                  |
| X input file: ECMWF FMA.tsv browse                    | X input file: NE Brazil.txt browse   |
|                                                       |                                      |
| Number of gridpoints: 81                              | Image: Number of stations:   71      |
| First year of data in file: 1958                      | First year of data in file: 1971     |
| First year of X training period:                      | First year of Y training period:     |
| EOE modes:                                            |                                      |
| Minimum number of modes:                              | Iraining data:                       |
|                                                       | Length of training period:           |
| Maximum number of modes: 4                            | Length of cross-validation window: 5 |
|                                                       |                                      |

Then you can run the analysis: Actions => Calculate => Cross-validated

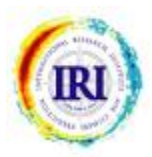

#### **DATA ANALYSIS**

| 1 | 📲 Climate Predictability Tool, v. 6.03 - Results Window                                                                            |                                                |                    |                                          |                        |  |
|---|----------------------------------------------------------------------------------------------------|------------------------------------------------|--------------------|------------------------------------------|------------------------|--|
|   | File Tools Customise Help                                                                                                    |                                                |                    |                                          |                        |  |
|   | Progress: 100<br>Actions:                                                                                                    | %                                              |                    |                                          |                        |  |
|   | Reading C:\Documents an<br>Checking for missing va<br>Reading C:\Documents an<br>Checking for missing va<br>Data read successfully | d Settings\ma<br>lues<br>d Settings\ma<br>lues | ster09\Application | Data\CPT\Data\ECMW<br>Data\CPT\Data\NE_B | F_FMA.tsv<br>razil.txt |  |
|   | Optimizing cross-valida<br>Training period: 1971 t                                                                                 | ted performan<br>o 1997                        | ice                |                                          |                        |  |
|   | CURRENT                                                                                                    |                                                | OPTIMUM            |                                          |                        |  |
|   | Number of Modes                                                                                                    | Goodness<br>Index                              | Number of Modes    | Goodness<br>Index                        |                        |  |
|   | 1                                                                                                    | 0.504                                          | 1                  | 0.504                                    |                        |  |
|   | 2                                                                                                    | 0.488                                          | 1                  | 0.504                                    |                        |  |
|   | 3                                                                                                    | 0.469                                          | 1                  | 0.504                                    |                        |  |
|   | 4                                                                                                    | 0.459                                          | 1                  | 0.504                                    |                        |  |
|   | Cross-validating model<br>Constructing model usin<br>Identifying categories<br>Calculating climatologi<br>Done <b>!</b>            | <br>g full traini<br><br>es                    | ng period (1971 to | 1997)                                    |                        |  |

CPT begins the specified analysis in a new "Results Window". Here you can see the steps of the analysis and of the optimization procedure.

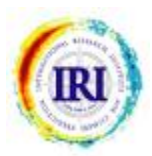

### **DATA ANALYSIS**

| CURRENT         | CURRENT           |                 | OPTIMUM           |  |  |
|-----------------|-------------------|-----------------|-------------------|--|--|
| Number of Modes | Goodness<br>Index | Number of Modes | Goodness<br>Index |  |  |
| 1               | 0.504             | 1               | 0.504             |  |  |
| 2               | 0.488             | 1               | 0.504             |  |  |
| 3               | 0.469             | 1               | 0.504             |  |  |
| 4               | 0.459             | 1               | 0.504             |  |  |
|                 |                   |                 |                   |  |  |

#### **Optimizing the number of EOF modes:**

CPT uses EOF #1 to make cross-validated forecasts then calculates a "goodness index" summarizing how good all the forecasts are (the closer to 1 the better). Then CPT uses EOF #1 and #2 to remake cross-validated forecasts and calculates a new goodness index for these, and so on until using all four EOFs.
 At each step CPT compares the goodness indices and retains under the column "OPTIMUM" the highest goodness index and the corresponding number of EOFs (in the example above, 1).
 CPT uses this number of EOFs (i.e. 1) to build the model.

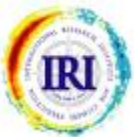

## **RESULTS : graphics**

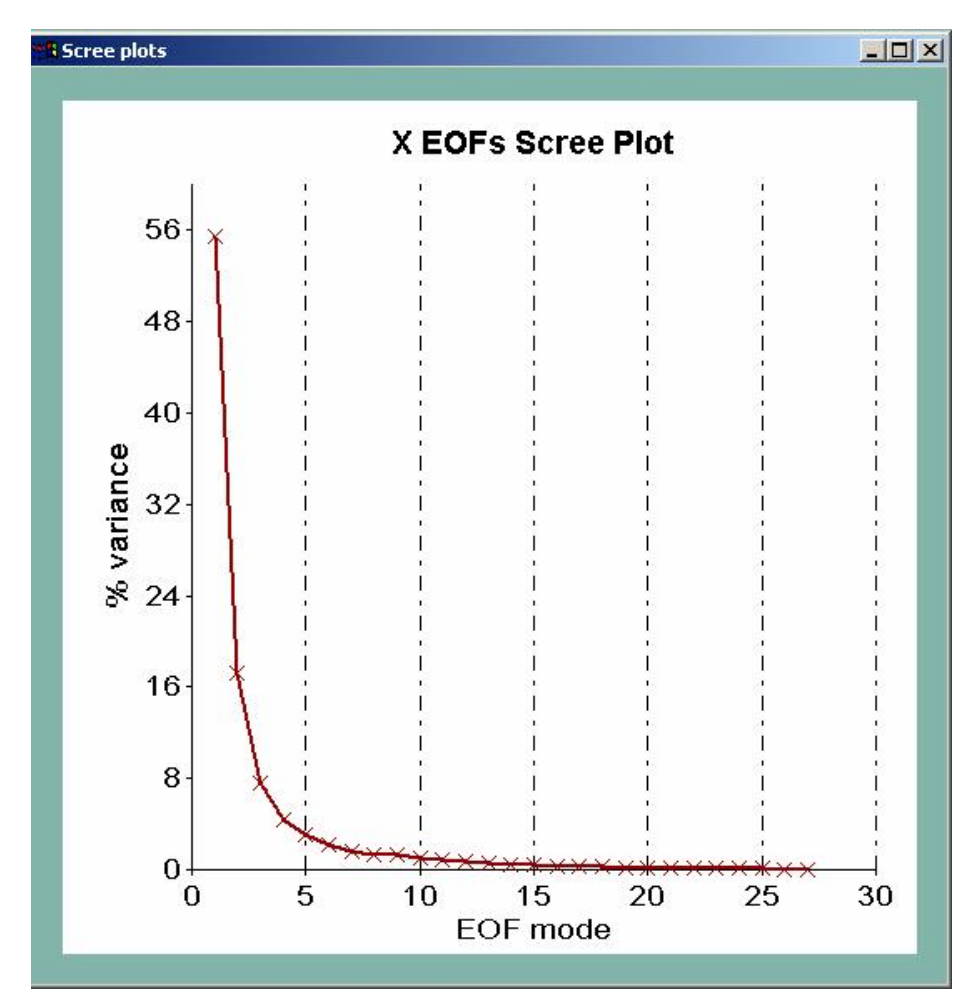

The menu Tools => Graphics => Scree plots displays the percentage of variance associated with each EOF plotted.

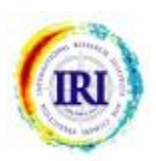

## **RESULTS : graphics**

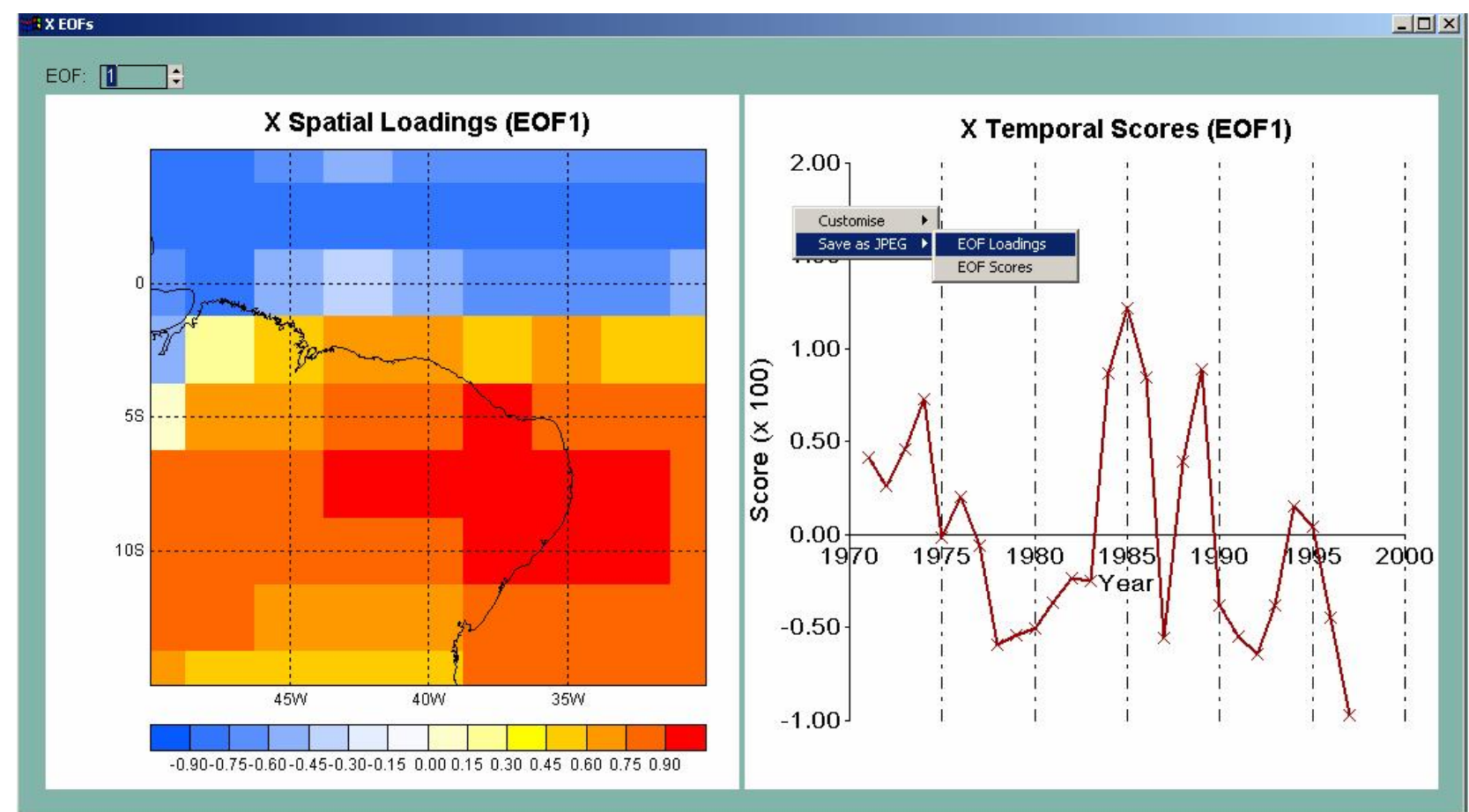

1. The menu Tools => Graphics => X EOF loadings and scores

displays the loading pattern of each EOF and the temporal series.

2. CPT allows you to customize and save each graphic by:

right-clicking on the mouse selecting the graphic to customize / save

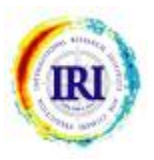

### **CHANGING THE TITLE**

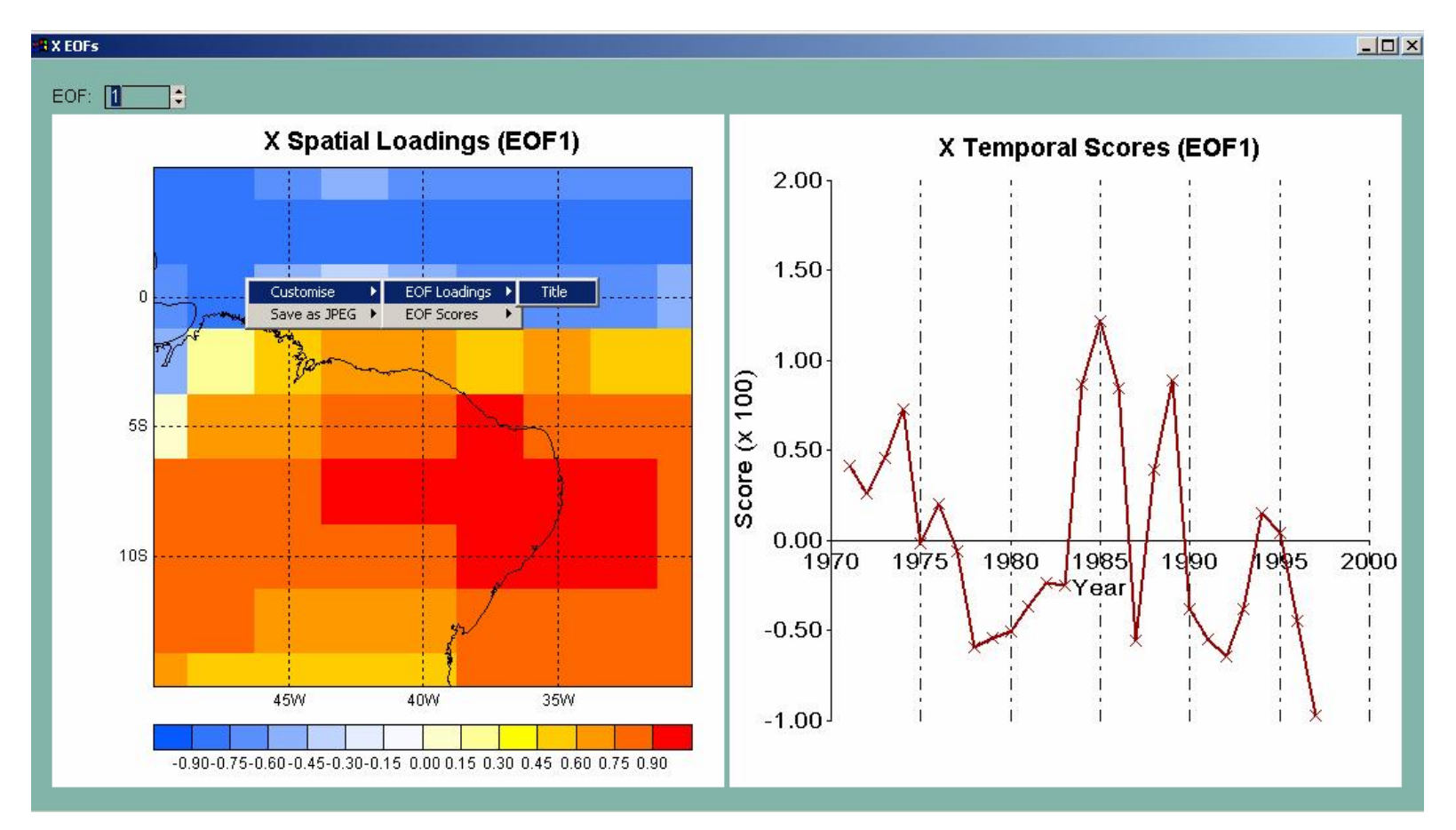

To change the title of the graph

- 1. right-click the mouse
- 2. go to EOF Loadings
- 3. click on Title

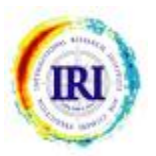

#### **SAVING GRAPHICS**

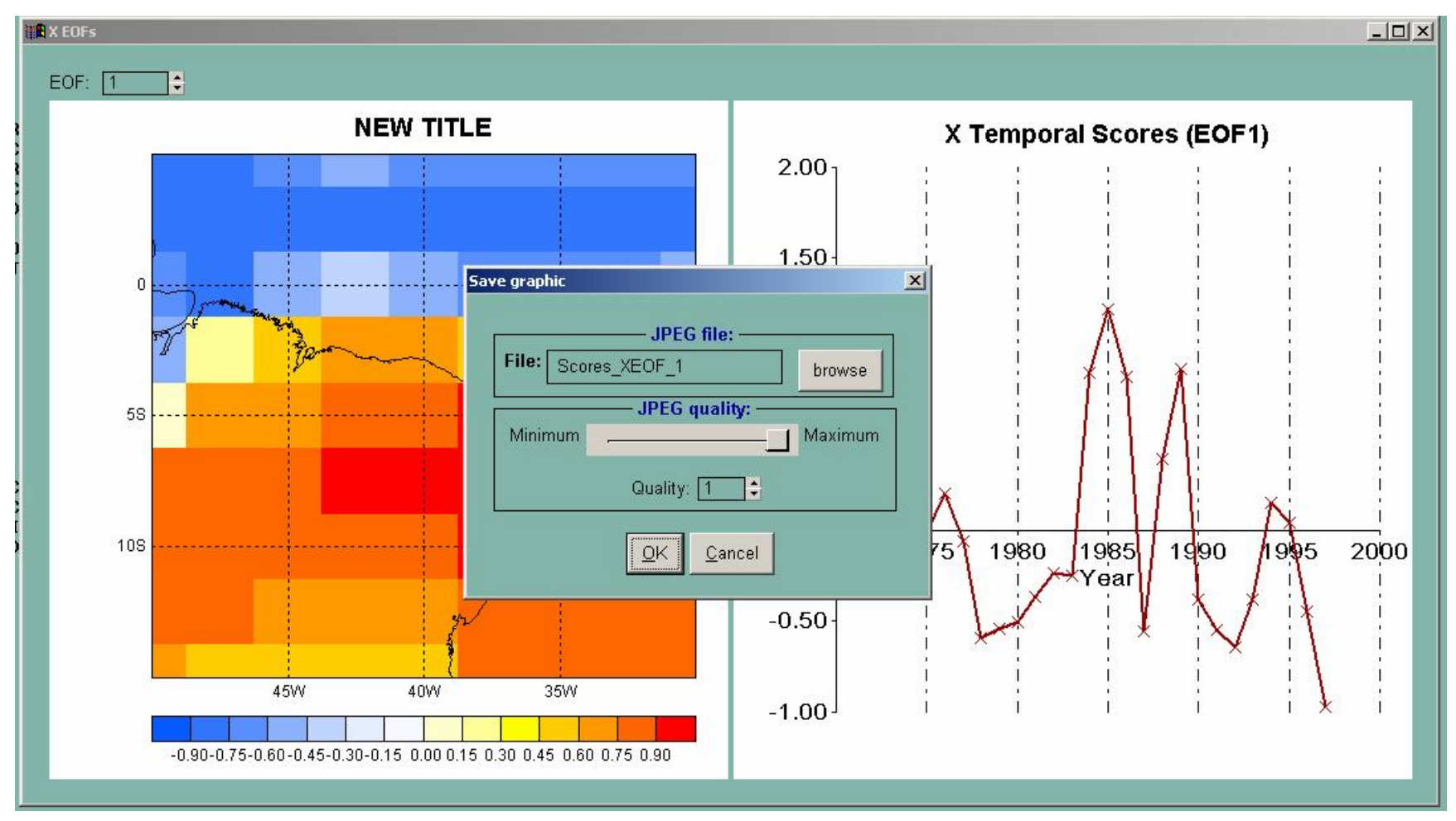

You can choose the name of the graphic output file by clicking on browse. You can adjust the quality of the JPEG graphic as well. All the output files are saved by default under: C:\CPT\Output\

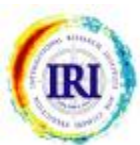

## **SHOWING HIGH RESOLUTION MAPS**

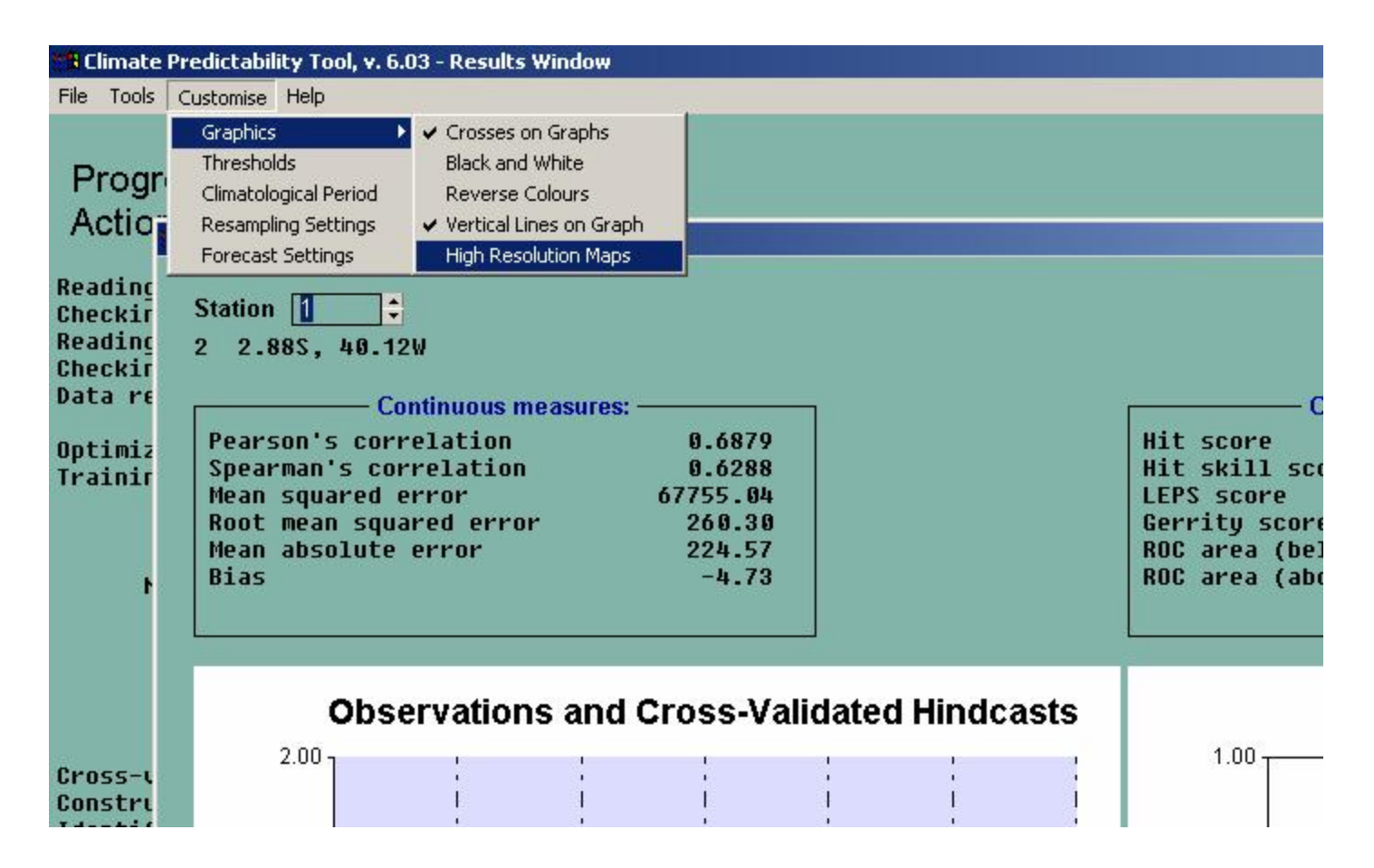

If you want to get a better quality map, you can change the setting to high resolution.

Customize => Graphics => High Resolution Map

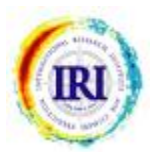

#### RESULTS

| 🐮 🖪 Clin                               | nate Predictability Tool, v.                                                                                  | 5.06 - Results Wi                        | ndow                                                            |                     |  |
|----------------------------------------|----------------------------------------------------------------------------------------------------|------------------------------------------|-----------------------------------------------------------------|---------------------|--|
| File 1                                 | Tools Customise Help                                                                                          |                                          |                                                                 |                     |  |
| Pi<br>Ai                               | Validation     C       Contingency Tables     R       Graphics     Forecast                                   | ross-validated +<br>etroactive +         | Performance Measures<br>Bootstrap<br>Skill Map<br>Scatter Plots |                     |  |
| Read<br>Check<br>Read<br>Check<br>Data | ing C:\CPT\DATA\ECM<br>king for missing va<br>ing C:\CPT\DATA\NE_<br>king for missing va<br>read successfully | WF_FMA.tsv<br>lues<br>Brazil.txt<br>lues |                                                                 |                     |  |
| Trai                                   | mizing cross-valida<br>ning period: 1971 t                                                                    | ced performa<br>o 1997                   | ince                                                            |                     |  |
| CURRENT                                |                                                                                                    | OPTIMUM                                  |                                                                 |                     |  |
|                                        | Number of Modes                                                                                               | Goodness<br>Index                        | Number of Mode                                                  | s Goodness<br>Index |  |
|                                        | 1                                                                                                    | 0.504                                    | 1                                                               | 0.504               |  |
|                                        | 2                                                                                                    | 0.488                                    | 1                                                               | 0.504               |  |
|                                        | 3                                                                                                    | 0.469                                    | 1                                                               | 0.504               |  |
|                                        | 4                                                                                                    | 0.459                                    | 1                                                               | 0.504               |  |
| Cros<br>Cons<br>Iden<br>Done           | s-validating model<br>tructing model usin<br>tifying categories<br>!                                          | <br>g full train<br>                     | ing period (1971 t                                              | o 1997)             |  |

To see the results go to the menu "Tools":

Validation : shows skill, hindcasts and observed series Contingency Tables : shows contingency tables Graphics : shows the EOFs time series, loading patterns and scree plot

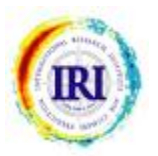

#### RESULTS

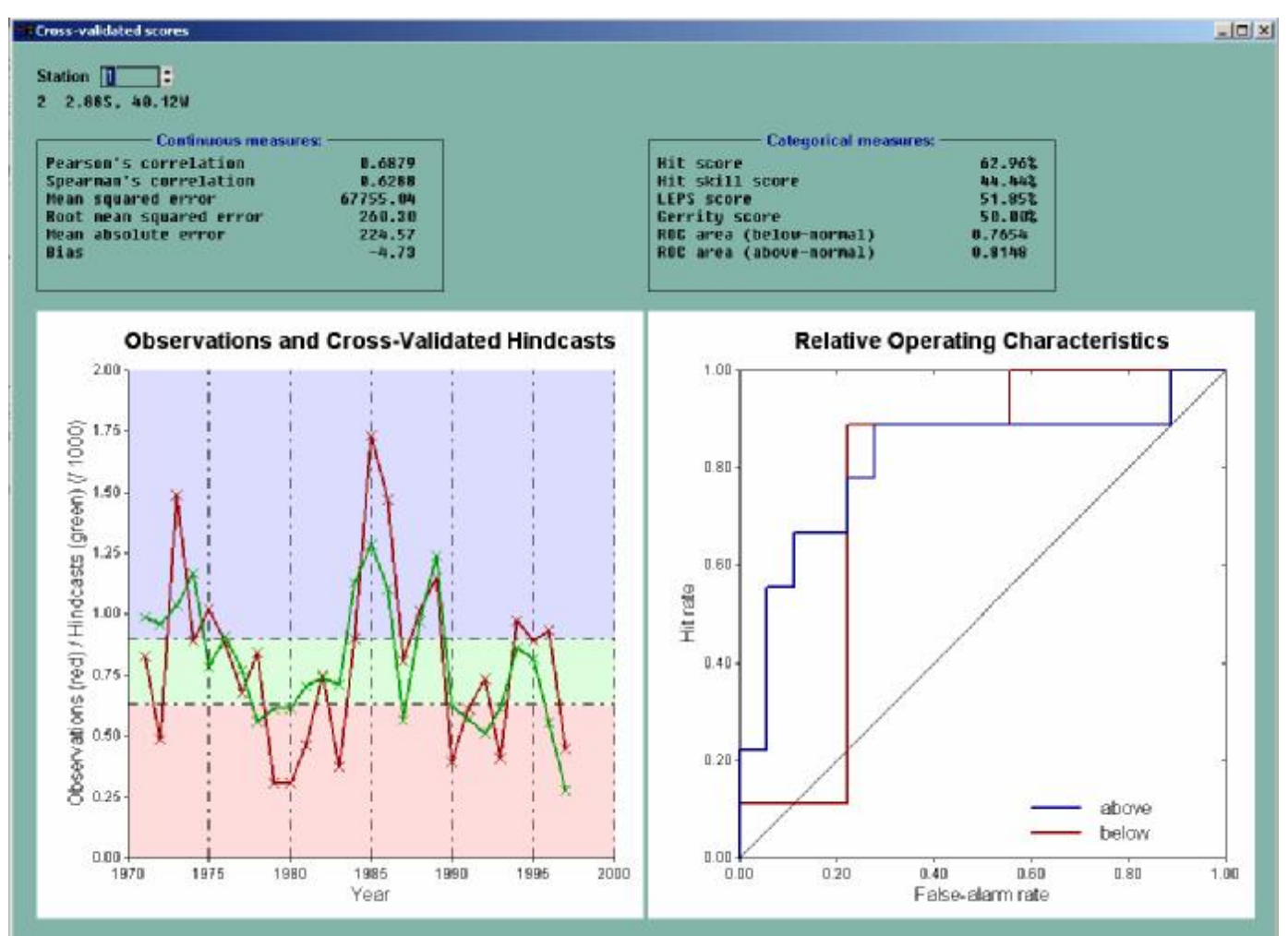

To see the series forecasted and observed at each station/grid go to: **Tools** => Validation => Cross-Validated => Performance Measures This menu displays some statistics of the forecast, such as correlation coefficient, RMSE, ROC etc (for more details refer to the help page).

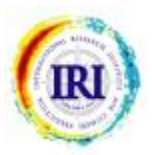

## **REVERSING THE COLORS**

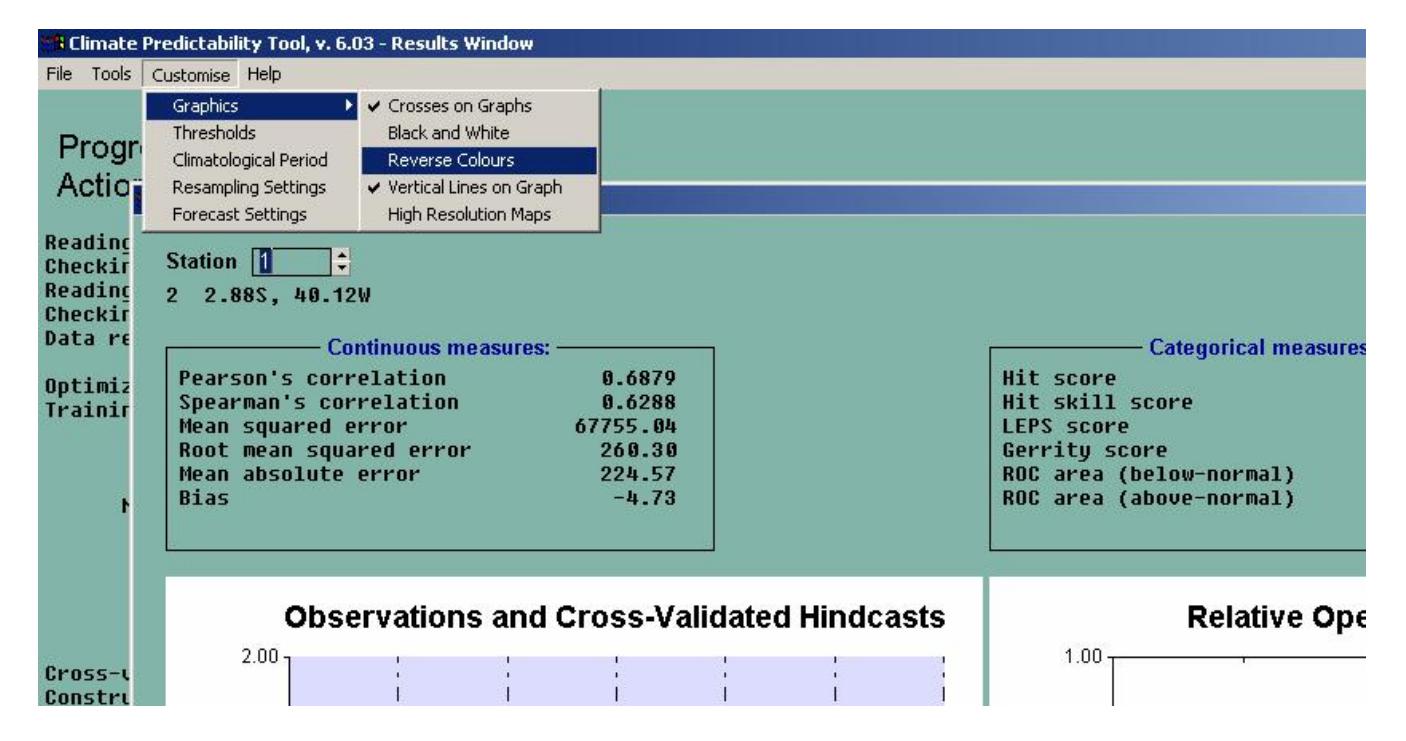

#### Customise => Graphics => Reverse Colors

If you are forecasting temperature instead of precipitation, then it would be more intuitive to have red (hot/above) and blue (cold/below), so you might want to invert the default colors. You might also want black and white images if they are to be included in a report or publication.

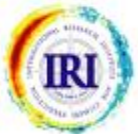

#### **INDICATIONS OF UNCERTAINTY**

| oss-validated scores    |             |                     |          |            |
|-------------------------|-------------|---------------------|----------|------------|
|                         |             |                     |          |            |
| ation 1                 |             |                     |          |            |
| 2.885, 40.12W           |             |                     |          |            |
|                         |             |                     |          |            |
| Score:                  | — Sample: — | Confidence          | limits:  | P-value: - |
|                         |             |                     |          |            |
| Continuous measures:    |             | Confidence level: 9 | 5.000%   |            |
| Pearson's correlation   | 0.6879      | 0.4751 to           | 0.8199   | 0.0000     |
| Spearman's correlation  | 0.6288      | 0.3130 to           | 0.8107   | 0.0000     |
| Mean squared error      | 67755.04    | 45905.87 to         | 94133.70 | 0.0000     |
| Root mean squared error | 260.30      | 214.26 to           | 306.81   | 0.0000     |
| Mean absolute error     | 224.57      | 177.75 to           | 277.83   | 0.0000     |
| Bias                    | -4.73       | -100.96 to          | 87.31    | N/A        |
| ategorical measures:    |             |                     |          |            |
| Hit score               | 62.96       | 44.44% to           | 81.48%   | 0.0000     |
| Hit skill score         | 44.44       | 16.67% to           | 72.22%   | 0.0000     |
| LEPS score              | 51.85       | 21.42% to           | 79.16%   | 0.0020     |
| Gerritu score           | 50.00       | 19.15% to           | 76.13%   | 0.0020     |
| ROC area (below-normal) | 0.7654      | 0.5489 to           | 0.9387   | 0.0140     |
|                         | 0 9119      | 0 6000 to           | 0.0715   | 0 000      |

For indications of uncertainty in the performance measures go to: Tools => Validation => Cross-Validated => Bootstrap

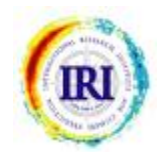

## **ADJUSTING THE BOOTSTRAP SETTINGS**

| oss-validated scores                                    |                                          |                              |                            |                                              |                                      |
|---------------------------------------------------------|------------------------------------------|------------------------------|----------------------------|----------------------------------------------|--------------------------------------|
| tation 1 🛟                                              | Resampling Options                       |                              | <u>×</u>                   | 1                                            |                                      |
| 2.885, 40.12                                            |                                          | - Bootstrapping: —           |                            |                                              |                                      |
| Continuous mea<br>Pearson's c                           | Number of bootstra<br>Confidence level ( | ap samples:<br>%):           | <b>500</b>                 | ce limits:<br>95.000%<br>p. 0.8199           | - P-value:                           |
| Spearman's<br>Mean square<br>Root mean s<br>Mean absolu | Number of permut                         | - Permutations: —<br>ations: | 500 🗘                      | 0.8107<br>0 94133.70<br>0 306.81<br>0 277.83 | 0.0000<br>0.0000<br>0.0000<br>0.0000 |
| Bias<br>Categorical me<br>Hit score<br>Hit skill s      | [                                        | <u>O</u> K <u>C</u> ancel    |                            | D 87.31                                      | N/A<br>0.0000<br>0.0000              |
| LEPS score<br>Gerrity score<br>ROC area (bel            | ow-normal)                               | 51.85<br>50.00<br>0.7654     | 21.42%<br>19.15%<br>0.5489 | to 79.16%<br>to 76.13%<br>to 0.9387          | 0.0020<br>0.0020<br>0.0140           |

Customize => Resampling Settings CPT allows you to adjust the bootstrap settings.

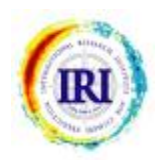

#### **RESULTS : data files**

| 📲 Climate            | Predictability Tool, v             | . 6.03 - Results Wind     | low                  |                         |     |
|----------------------|------------------------------------|---------------------------|----------------------|-------------------------|-----|
| File Tools           | Customise Help                     |                           |                      |                         |     |
| Save                 | (Ctrl+S)                           |                           |                      |                         |     |
| Save As              |                                    | 0%                        |                      |                         |     |
| Open For             | recast File                        |                           |                      |                         |     |
| Data Out             | put                                |                           |                      |                         |     |
|                      |                                    |                           | -+                   |                         | •   |
| Close                | T FOR DICCIDO I                    | nd Settings\ma            | steruy\Application v | ata\CPI\Data\ECMWF_FMH. | tsv |
| Reading              | C:\Documents a                     | alues<br>nd Settinas\ma   | ster09\Annlication D | ata\CPT\Data\NF_Brazil. | txt |
| Checking             | q for missing v                    | alues                     |                      |                         |     |
| Data rea             | ad successfully                    |                           |                      |                         |     |
| 0-1-1-1-1            |                                    |                           |                      |                         |     |
| Uptimiz:<br>Training | LNG Cross-Valid<br>Deriod: 1071    | ated performan<br>to 1007 | ce                   |                         |     |
| 11 grurui            | g period. 1971                     | 0 1777                    |                      |                         |     |
|                      | CURRENT                            |                           | OPTIMUM              |                         |     |
|                      |                                    |                           |                      |                         |     |
| N                    | umber of Modes                     | Goodness                  | Number of Modes      | Goodness                |     |
|                      |                                    | Index                     |                      | Index                   |     |
|                      | 1                                  | 0.504                     | 1                    | 0.504                   |     |
|                      | 2                                  | 0.488                     | 1                    | 0.504                   |     |
|                      | 3                                  | 0.469                     | 1                    | 0.504                   |     |
|                      | . 4                                | 0.459                     | 1                    | 0.504                   |     |
| Cross-va             | alidating model                    |                           |                      | 007)                    |     |
| Identify             | cting model usi<br>vina estoaccioc | ng full traini            | ng perioa (1971 to 1 | 997)                    |     |
| Calculat             | ting categories                    | ies                       |                      |                         |     |
| Done!                | cing crimatorog                    |                           |                      |                         |     |
|                      |                                    |                           |                      |                         |     |

The menu File => Data Output allows you to save output data:

- 1. EOFs: time series, loading patterns, variance
- 2. The parameters (coefficients) of the model (example:  $Y = \underline{A}x + \underline{b}$ )
- 3. The input data (with the missing values filled)
- 4. Cross-validated forecasted time series

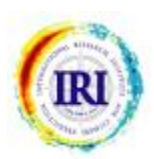

#### **SAVING OUTPUT FILES**

| Climate Predictability Tool, v. 6.03 - Results Window File Tools Customise Help Output file definitions                                                      |                              |
|----------------------------------------------------------------------------------------------------|------------------------------|
| Pile Edit Help         Output files         Historical Predictions EDF Prefiltering PCR Results Input Data         Predictions         Drowse         Drowse | CMWF_FMA.tsv<br>E_Brazil.txt |
| C<br>C<br>Identifying categories<br>Calculating climatologies<br>Done!                                                                                       |                              |

In order to save the outputs in separate files, you have to specify a file name by clicking on browse. By default CPT saves the output files under: C:\CPT\Output\

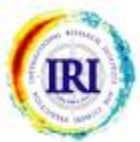

| 📲 Climate Predictability Tool, v.                  | 6.03 - Results Wind       | ow                              |                              |     |
|----------------------------------------------------|---------------------------|---------------------------------|------------------------------|-----|
| File Tools Customise Help                          |                           |                                 |                              |     |
| Save (Ctrl+S)                                      |                           |                                 |                              |     |
| Save As                                            | %                         |                                 |                              |     |
| Open Forecast File                                 |                           |                                 |                              |     |
| Data Output                                        |                           |                                 |                              |     |
| Class                                              | d Sattings) ma            | ctor(00) Application (          |                              |     |
|                                                    | iu sectinys (ma:<br>ilies | sceres/Hhbicacion i             | Vacatori (Dacateonwr_rnm.cs) | ' , |
| Reading C:\Documents an                            | d Settinos\ma             | ster09\Application [            | )ata\CPT\Data\NE_Brazil.txt  |     |
| Checking for missing va                            | lues                      |                                 |                              |     |
| Data read successfully                             |                           |                                 |                              |     |
|                                                    |                           |                                 |                              |     |
| Uptimizing cross-valida<br>Training period: 1071 t | ited performan<br>o 1007  | ce                              |                              |     |
| fraining period. 1971 (                            | .0 1997                   |                                 |                              |     |
| CURRENT                                            |                           | OPTIMUM                         |                              |     |
|                                                    |                           |                                 |                              |     |
| Number of Modes                                    | Goodness                  | Number of Modes                 | Goodness                     |     |
|                                                    | Index                     |                                 | Index                        |     |
| 1                                                  | 0.504                     | 1                               | 0.504                        |     |
| 2                                                  | 0.488                     | 1                               | 0.504                        |     |
| 3                                                  | 0.469                     | 1                               | 0.504                        |     |
| 4                                                  | 0.459                     | 1                               | 0.504                        |     |
| Cross-validating model                             | ····                      |                                 |                              |     |
| Constructing model usin                            | ig full traini            | ng period (1971 to <sup>2</sup> | 1997)                        |     |
| Identifying categories                             | •••                       |                                 |                              |     |
| Done •                                             | .es                       |                                 |                              |     |
| Done:                                              |                           |                                 |                              |     |

Once your model is built, you can make a forecast using a forecast file with new records of the X variables: File => Open Forecast File

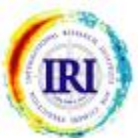

| Forecast Input F        | ile                                                                                      |
|-------------------------|------------------------------------------------------------------------------------------|
|                         |                                                                                          |
| nple                    |                                                                                          |
| — Forecast data file: — |                                                                                          |
| CMWF_FMA.tsv            | browse                                                                                   |
| file:                   | 1958                                                                                     |
| ch to forecast:         | 1971 🗘                                                                                   |
| forecast:               | 1 🛟                                                                                      |
|                         | nple<br>— Forecast data file: —<br>CMWF_FMA.tsv<br>file:<br>ch to forecast:<br>forecast: |

A new window is opened. By default CPT selects the same input predictor file. You can change it by clicking browse.

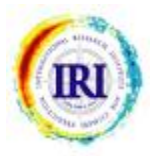

| cast series       |                             |        |
|-------------------|-----------------------------|--------|
|                   | Forecast Input File         |        |
| ROJECT: E         | xample                      |        |
|                   | ——— Forecast data file: ——— |        |
| Forecast file:    | ECMWF_FMA.tsv               | browse |
| First year of dat | ta in file:                 | 1958   |
| First year from   | which to forecast:          | 2000   |
| Number of year    | s to forecast:              | 1      |

You then select:

- (a) the starting year of the forecasts
- (b) the number of years to forecast

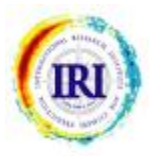

| 🐮 Climate Predictability Tool, v                                                                                                    | . 6.03 - Results Wind                                                               | ow                                                               |                                                                |  |  |  |
|----------------------------------------------------------------------------------------------------|-------------------------------------------------------------------------------------|------------------------------------------------------------------|----------------------------------------------------------------|--|--|--|
| File Tools Customise Help                                                                                                    |                                                                                     |                                                                  |                                                                |  |  |  |
| Validation 🕨                                                                                                    |                                                                                     |                                                                  |                                                                |  |  |  |
| 👝 Contingency Tables 🕨 📊                                                                                                    | 1%                                                                                  |                                                                  |                                                                |  |  |  |
| Graphics 🕨 🂾                                                                                                    |                                                                                     |                                                                  |                                                                |  |  |  |
| A Forecast                                                                                                    | Series                                                                              |                                                                  |                                                                |  |  |  |
|                                                                                                    | Exceedances                                                                         |                                                                  |                                                                |  |  |  |
| Reading C:\Documents                                                                                                    | Maps 🔹 🕨 🔪 🗛                                                                        | ster09\Application D                                             | )ata\CPT\Data\ECMWF_FMA.tsv                                    |  |  |  |
| Checking for missing v                                                                                                    | alues                                                                               |                                                                  |                                                                |  |  |  |
| Reading C:\Documents a                                                                                                    | nd Settings\mag                                                                     | ster09\Application [                                             | <pre>Data\CPT\Data\NE_Brazil.txt</pre>                         |  |  |  |
| Deta read successfully                                                                                                    | alues                                                                               |                                                                  |                                                                |  |  |  |
| Data read Successfully                                                                                                    |                                                                                     |                                                                  |                                                                |  |  |  |
| Optimizing cross-valid                                                                                                    | ated performanc                                                                     | :e                                                               |                                                                |  |  |  |
| Training period: 1971 to 1997                                                                                                    |                                                                                     |                                                                  |                                                                |  |  |  |
| ouppeut                                                                                                    |                                                                                     | 00771000                                                         |                                                                |  |  |  |
| CURRENT                                                                                                    |                                                                                     | UPIIMUM                                                          |                                                                |  |  |  |
|                                                                                                    |                                                                                     |                                                                  |                                                                |  |  |  |
| Number of Modes                                                                                                    | Goodness                                                                            | Number of Modes                                                  | Goodness                                                       |  |  |  |
| Number of Modes                                                                                                    | Goodness<br>Index                                                                   | Number of Modes                                                  | Goodness<br>Index                                              |  |  |  |
| Number of Modes                                                                                                    | Goodness<br>Index                                                                   | Number of Modes                                                  | Goodness<br>Index                                              |  |  |  |
| Number of Modes                                                                                                    | Goodness<br>Index<br>0.504                                                          | Number of Modes                                                  | Goodness<br>Index<br>0.504                                     |  |  |  |
| Number of Modes<br>1<br>2                                                                                                    | Goodness<br>Index<br>0.504<br>0.488                                                 | Number of Modes<br>1<br>1                                        | Goodness<br>Index<br>0.504<br>0.504                            |  |  |  |
| Number of Modes<br>1<br>2<br>3<br>4                                                                                                    | Goodness<br>Index<br>0.504<br>0.488<br>0.469<br>0.459                               | Number of Modes<br>1<br>1<br>1                                   | Goodness<br>Index<br>0.504<br>0.504<br>0.504<br>0.504          |  |  |  |
| Number of Modes<br>1<br>2<br>3<br>4<br>Cross-validating model                                                                               | Goodness<br>Index<br>0.504<br>0.488<br>0.469<br>0.459                               | Number of Modes<br>1<br>1<br>1<br>1                              | Goodness<br>Index<br>0.504<br>0.504<br>0.504<br>0.504<br>0.504 |  |  |  |
| Number of Modes<br>1<br>2<br>3<br>4<br>Cross-validating model<br>Constructing model usi                                                     | Goodness<br>Index<br>0.504<br>0.488<br>0.469<br>0.459<br><br>ng full trainin        | Number of Modes<br>1<br>1<br>1<br>1<br>1<br>ng period (1971 to 1 | Goodness<br>Index<br>0.504<br>0.504<br>0.504<br>0.504<br>0.504 |  |  |  |
| Number of Modes<br>1<br>2<br>3<br>4<br>Cross-validating model<br>Constructing model usi<br>Identifying categories                           | Goodness<br>Index<br>0.504<br>0.488<br>0.469<br>0.459<br><br>ng full trainin        | Number of Modes 1 1 1 1 1 1 1 1 1 1 1 1 1 1 1 1 1 1 1            | Goodness<br>Index<br>0.504<br>0.504<br>0.504<br>0.504<br>0.504 |  |  |  |
| Number of Modes<br>1<br>2<br>3<br>4<br>Cross-validating model<br>Constructing model usi<br>Identifying categories<br>Calculating climatolog | Goodness<br>Index<br>0.504<br>0.488<br>0.469<br>0.459<br><br>ng full trainin<br>ies | Number of Modes<br>1<br>1<br>1<br>1<br>ng period (1971 to 1      | Goodness<br>Index<br>0.504<br>0.504<br>0.504<br>0.504<br>0.504 |  |  |  |

Once the file is selected and the years to forecast are chosen go to the menu Tools => Forecast => Series or Maps.

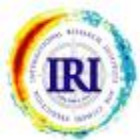

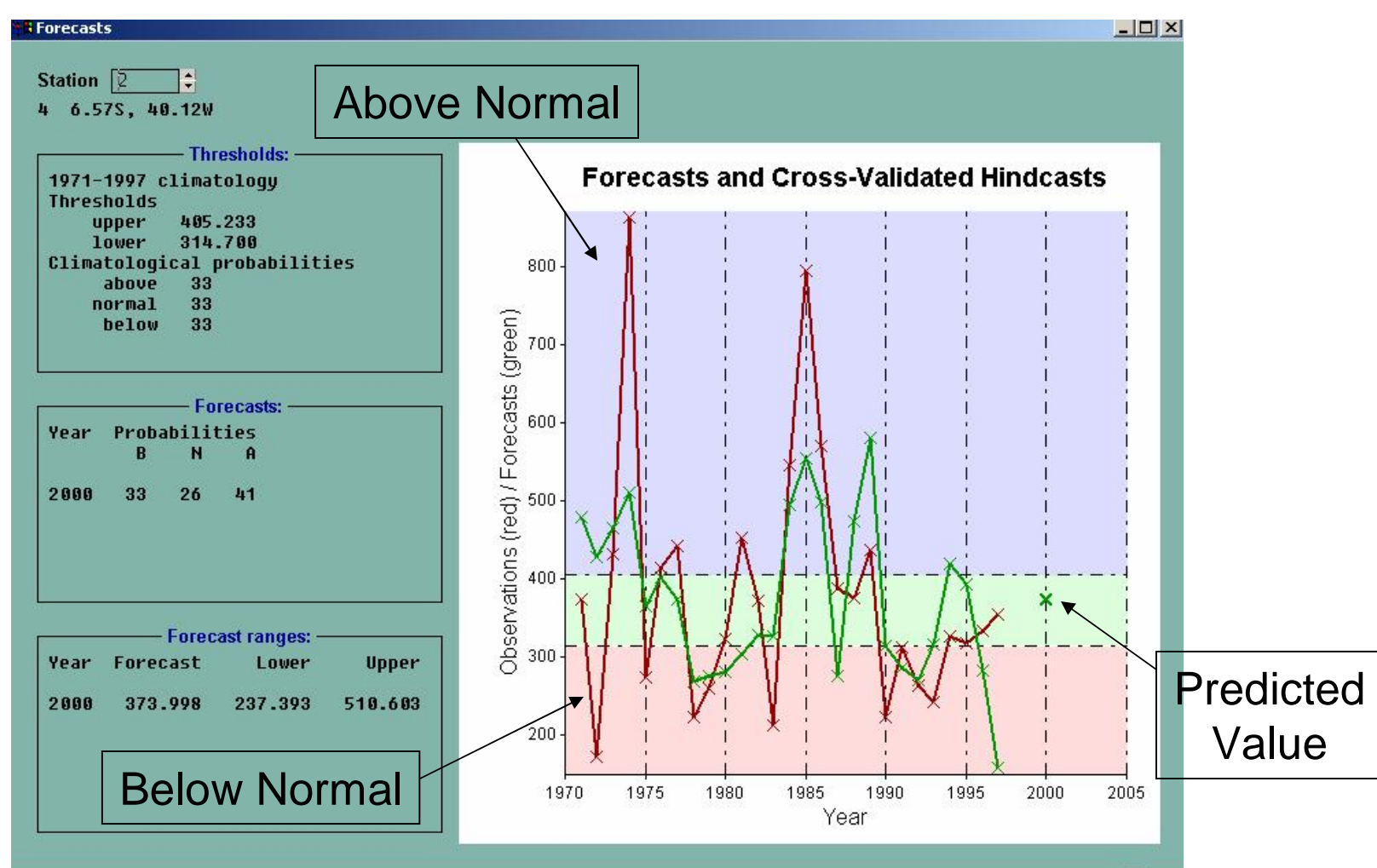

The option Series shows the predicted values (cross) for the current station as well as forecast possibilities, confidence limits for the forecast and, in the "Thresholds" box, the "category thresholds" as well as the climatological probabilities for the 3 categories.

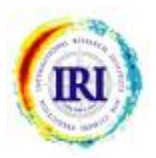

#### **CHANGING CATEGORY DEFINITIONS**

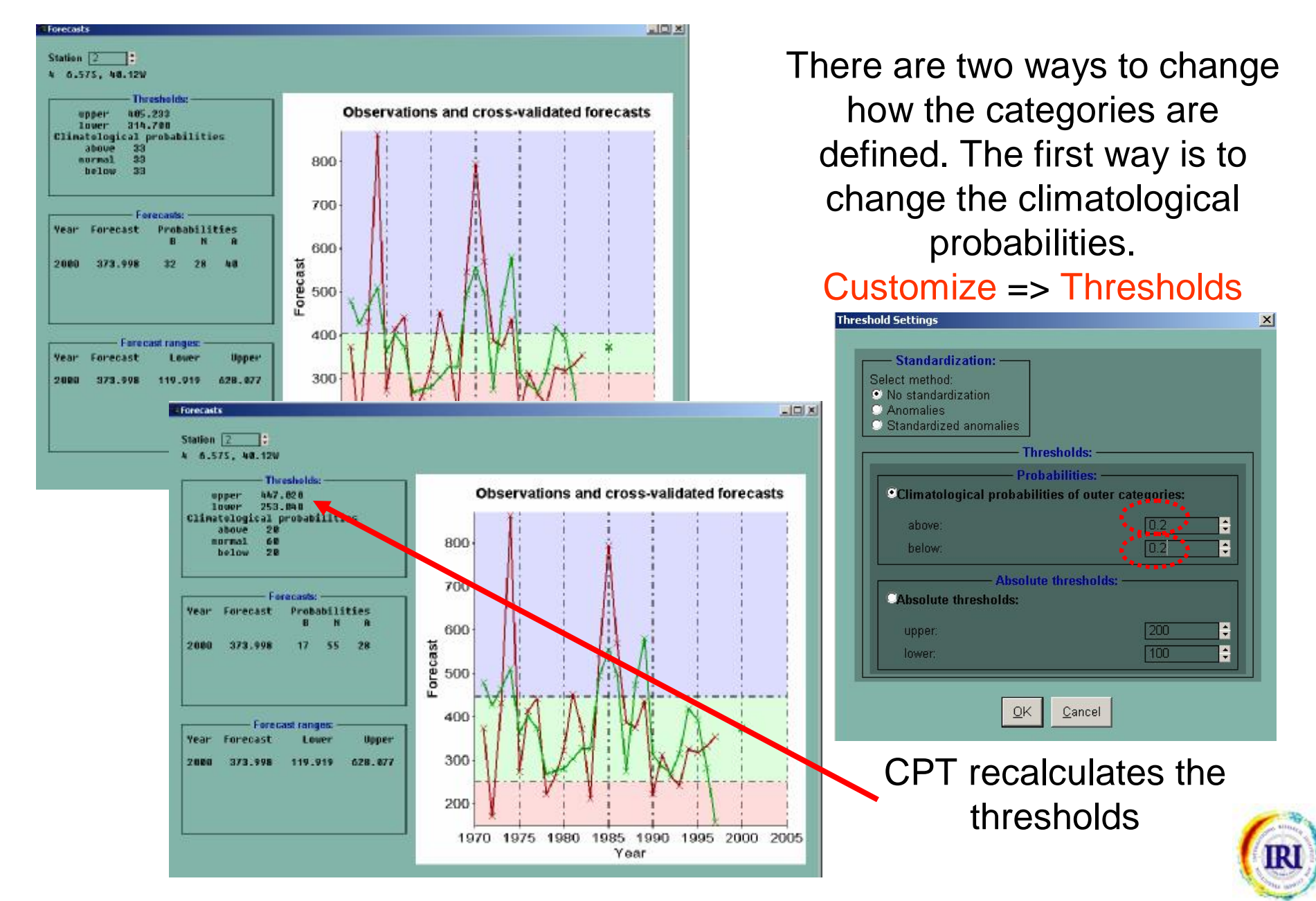

#### **CHANGING CATEGORY DEFINITIONS**

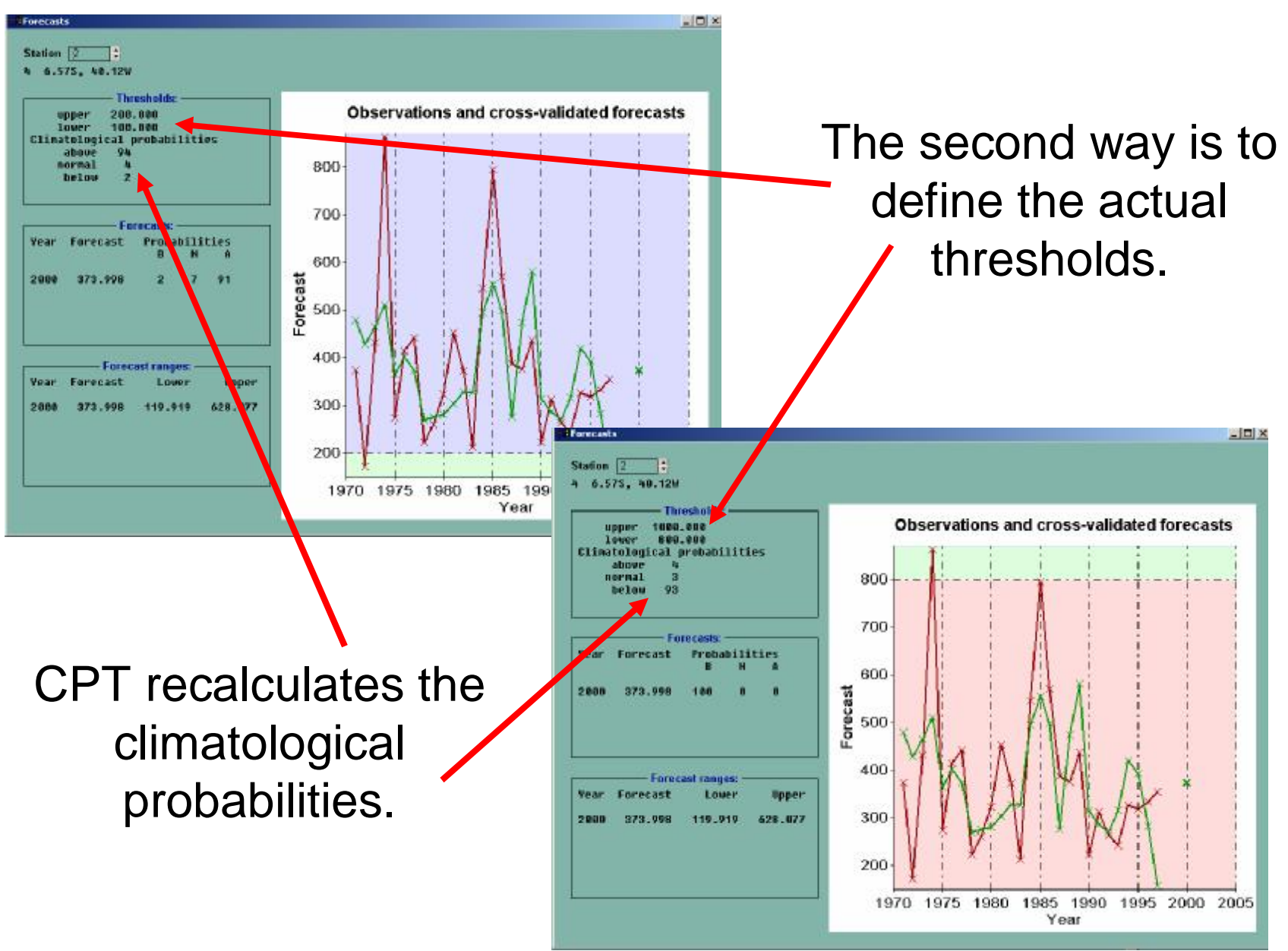

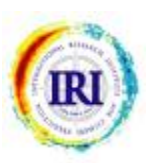

## **EXPRESSING THE FORECAST AS ANOMALIES**

| Forecasts Station 2  4 6.57S, 40.12W                                                                                                    |                          |
|----------------------------------------------------------------------------------------------------|--------------------------|
| Threshold Settings          1971-1997 clir         Thresholds         upper       Standardization:         lower       Select method:         Climatological       No standardization         above       Anomalies         Downal       Standardization         Probabilities:       Probabilities: | s-Validated Hindcasts    |
| Year       Probabil         B       t         2000       33       20         Absolute thresholds:       0.2         Upper:       200                                                                                                    |                          |
| For         Iower:         100           Year Forecast         QK         Cancel           2000         373.991         Image: Cancel           1970         1975         1980                                                                                                    | 1985 1990 1995 2000 2005 |

The forecast can be expressed as anomalies, or as standardized anomalies, rather than as absolute values: Customize => Thresholds

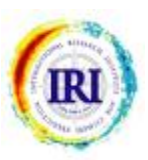

### **EXPRESSING THE FORECAST AS ANOMALIES**

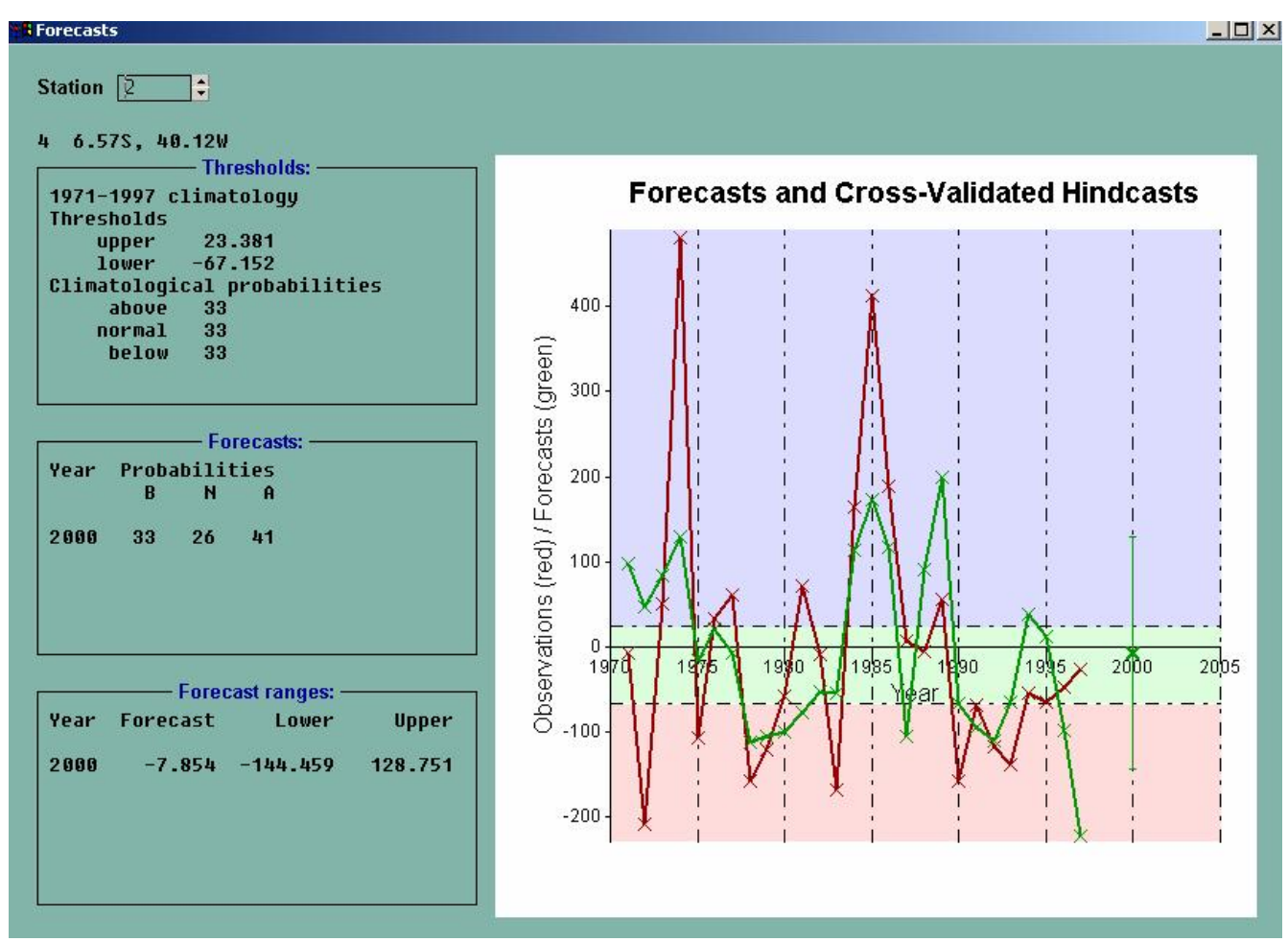

The thresholds, as well as the forecast ranges, are now defined as anomalies. If absolute thresholds are set, CPT assumes that these are defined as anomalies.

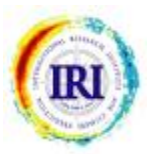

#### **PREDICTION INTERVALS**

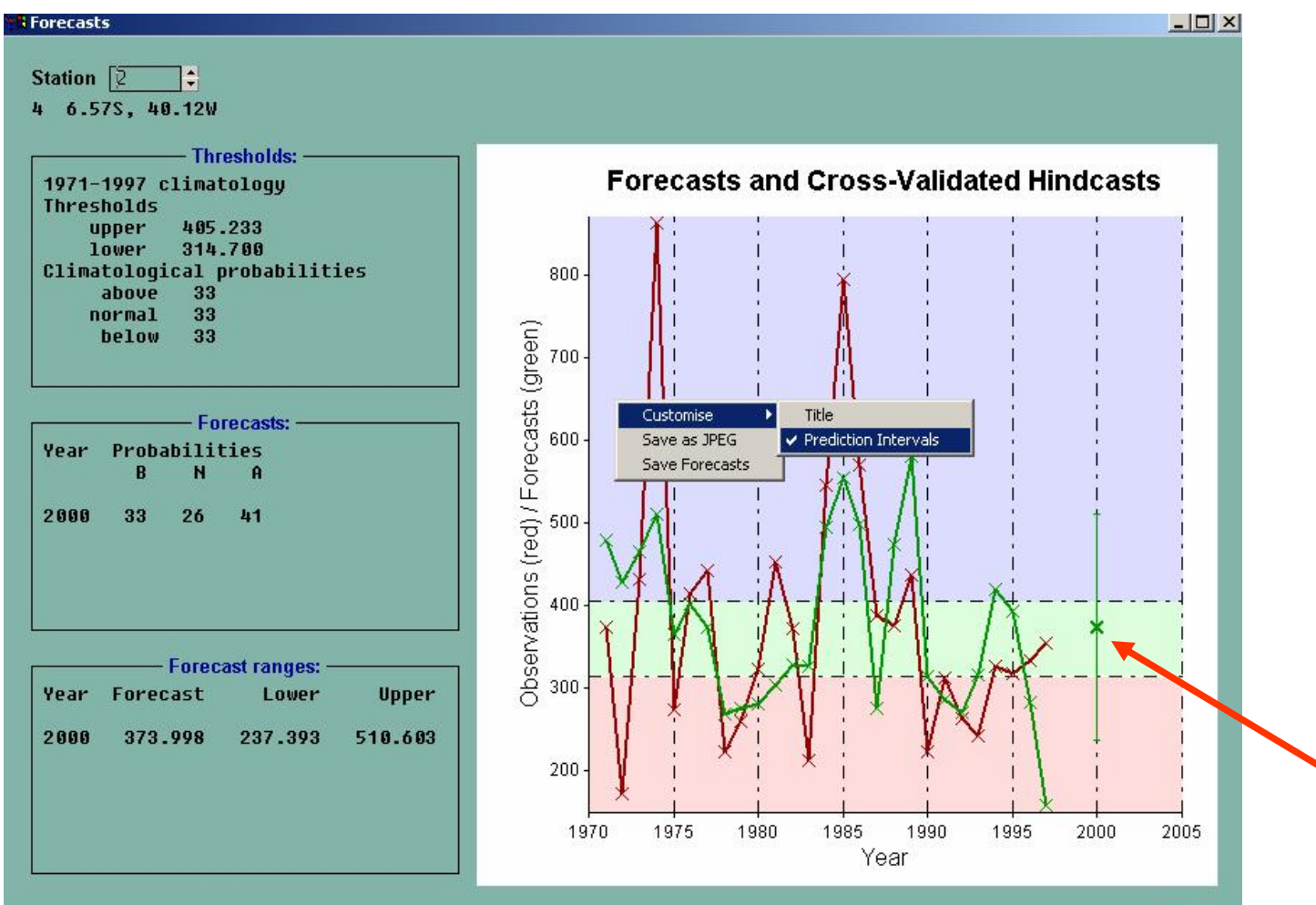

To draw error bars on the forecast, right click on the graph: Customize => Prediction Intervals An error bar is indicated.

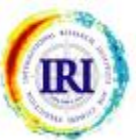

## **CHANGING THE PREDICTION INTERVAL**

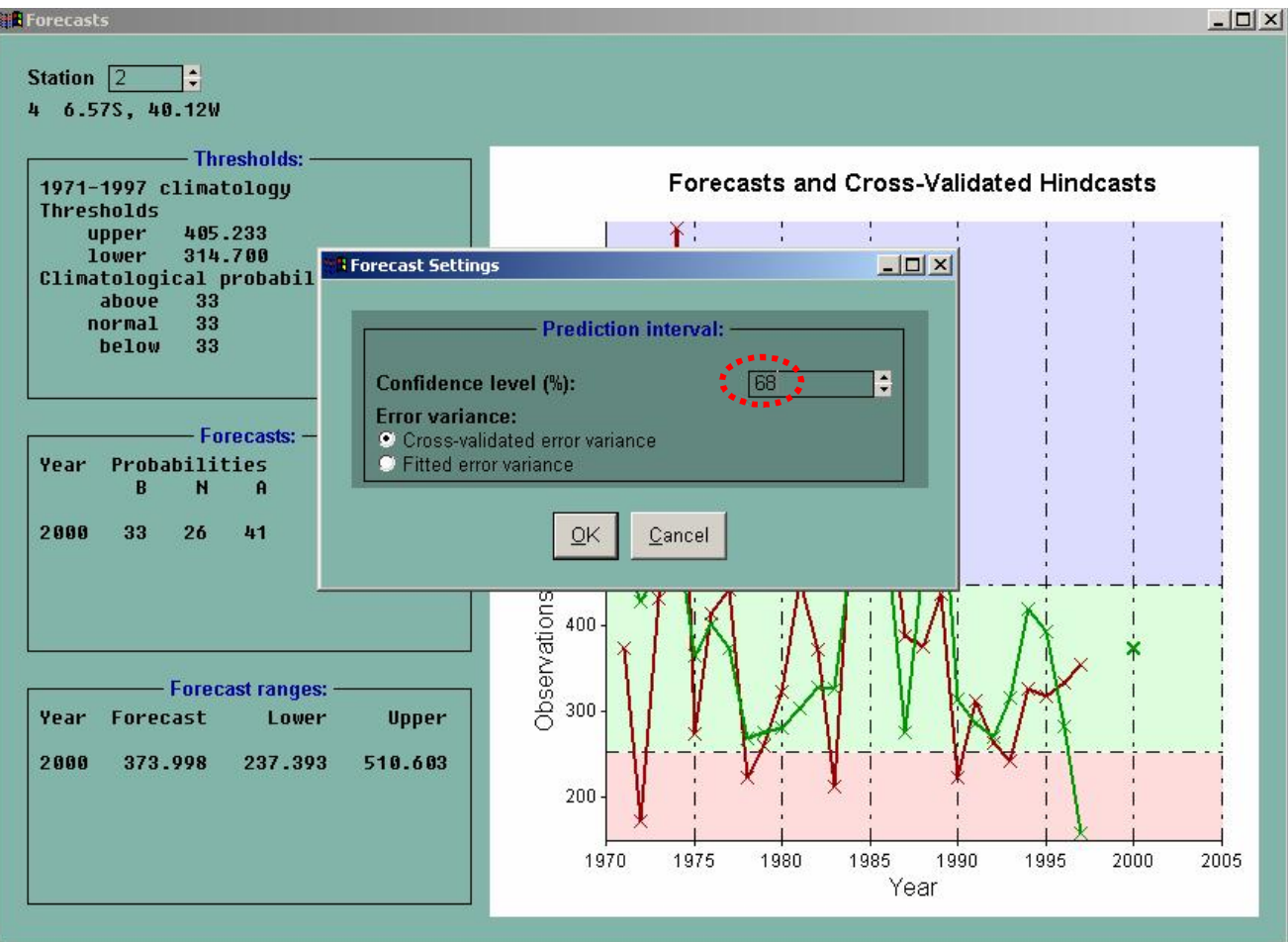

You can also change the width of the prediction interval. Customize => Forecast Settings

The default setting of 68.2% gives standard error bars.

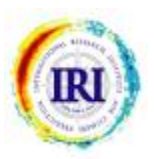

#### **SAVING FORECASTS**

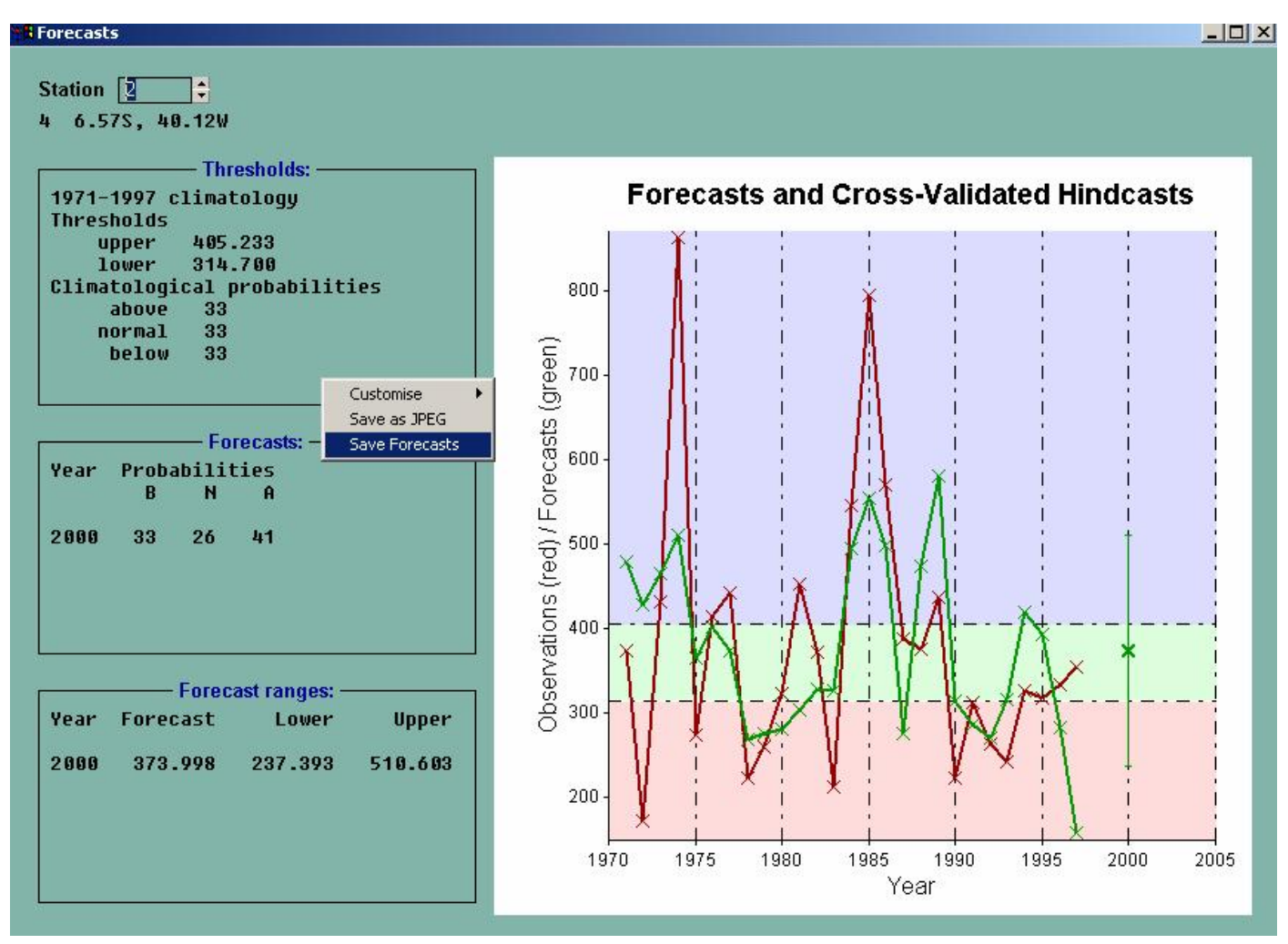

To save the forecasts, right click, and specify the required output files.

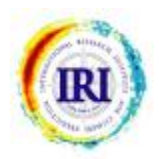

#### **CHANGING THE CLIMATOLOGICAL PERIOD**

| File Tools Customis                                                           | <b>bility Tool, v. 6.03 - R</b><br>e Help                 | esults Window         |                             |                             |
|-------------------------------------------------------------------------------|-----------------------------------------------------------|-----------------------|-----------------------------|-----------------------------|
| Progress:<br>Actions:                                                         | 100%                                                      | •                     |                             |                             |
| Reading C:\D                                                                  | limatological Period                                      | 2                     | <ul><li>✓ ication</li></ul> | Data\CPT\Data\ECMWF_FMA.tsv |
| Checking for<br>Reading C:\D<br>Checking for<br>Data read su                  | <b>Please specify c</b> l<br>First year:                  | limatological period: | ication                     | Data\CPT\Data\NE_Brazil.txt |
| Optimizing c<br>Training per                                                  | Last year:                                                | 1997 🗘                |                             |                             |
|                                                                               | <u>0</u> K                                                | <u>C</u> ancel        | OPTIMUM                     |                             |
| Number                                                                        | 1.000                                                     |                       |                             | Goodness                    |
|                                                                               |                                                           | Index                 |                             | Index                       |
|                                                                               | 1                                                         | 0.504                 | 1                           | 0.504                       |
|                                                                               | 2                                                         | 0.488                 | 1                           | 0.504                       |
|                                                                               | 3                                                         | 0.469                 | 1                           | 0.504                       |
| 0-0 0000000000000000000000000000000000                                        | 4                                                         | 0.459                 | 1                           | 0.504                       |
| Cross-validati<br>Constructing r<br>Identifying ca<br>Calculating cl<br>Done! | ing model<br>model using ful<br>ntegories<br>limatologies | l training period     | (1971 to                    | 1997)                       |

By default, the forecast probabilities are calculated relative to a climatological period that is the same as the training period. To change the climatological period go to: Customise => Climatological Period

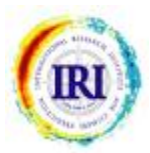

## **FORECAST MAPS**

#### Forecast probabilities maps

#### Forecast: 2000

|              | — Forecast | s: ——  |       |   |
|--------------|------------|--------|-------|---|
| 1971-1971 cl | imatology  |        |       |   |
| Station      | Below      | Normal | Above |   |
| 2            | 28%        | 39%    | 34%   |   |
| 4            | 32%        | 28%    | 40%   |   |
| 11           | 25%        | 51%    | 24%   | _ |
| 12           | 25%        | 36%    | 39%   |   |
| 13           | 28%        | 36%    | 37%   |   |
| 14           | 3 0%       | 41%    | 3 0%  |   |
| 15           | 32%        | 26%    | 41%   |   |
| 17           | 29%        | 27%    | 44%   |   |
| 18           | 29%        | 39%    | 32%   |   |
| 22           | 32%        | 38%    | 3 0%  |   |
| 23           | 25%        | 53%    | 22%   |   |
| 25           | 32%        | 40%    | 29%   |   |
| 26           | 31%        | 23%    | 46%   |   |
| 27           | 29%        | 26%    | 45%   |   |
| 28           | 26%        | 43%    | 31%   |   |
| 33           | 24%        | 38%    | 37%   | • |

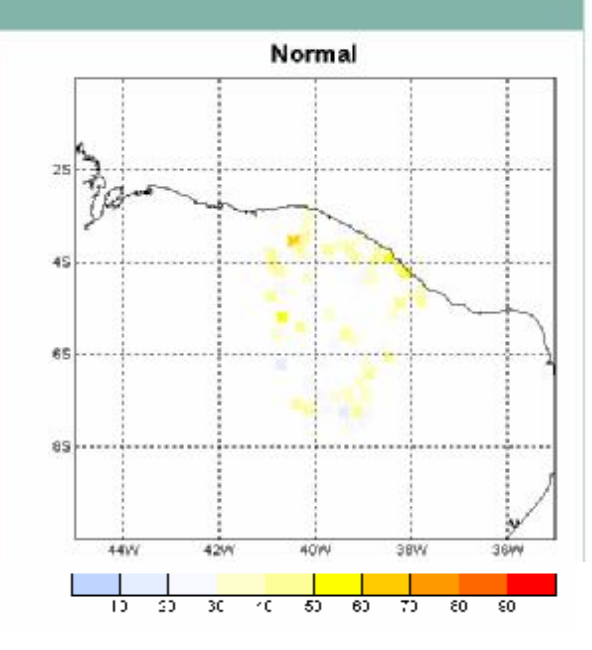

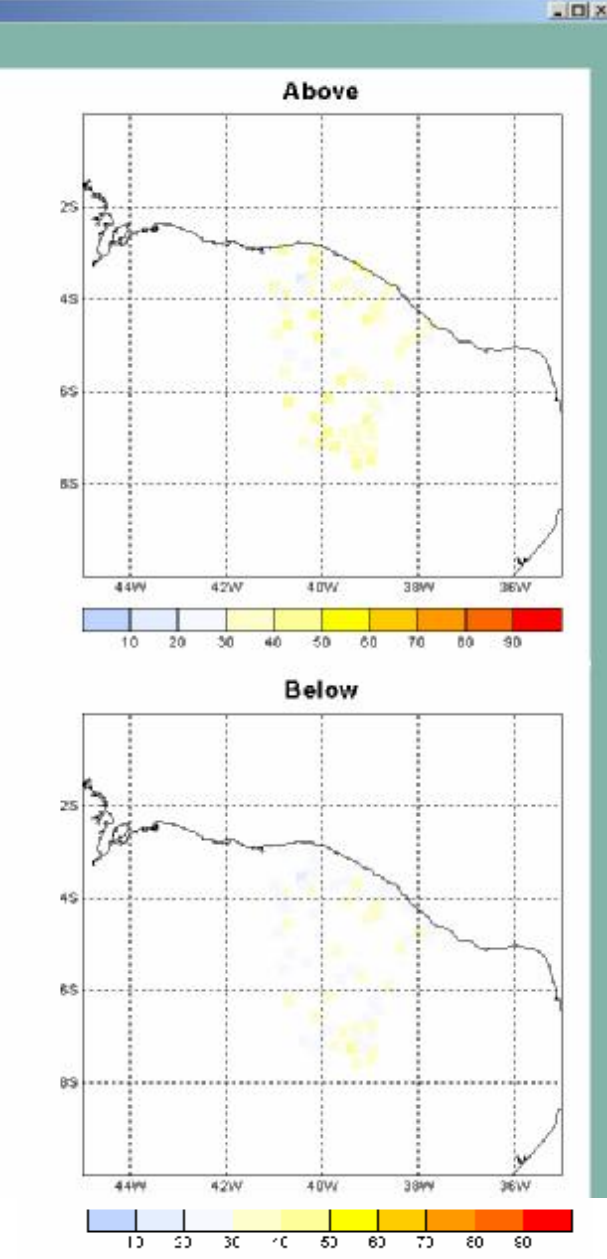

#### Tools => Forecast => Maps

The option Maps lets you see maps of your forecasts – either maps of the probabilities or maps of the actual forecast values.

The forecast probabilities map lists the probabilities for each category at each location as well as the spatial distribution of the probabilities.

In this example it is evident that in 2000 the below-normal category has the lowest probability over most of northeast Brazil.

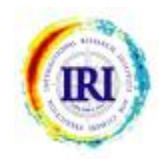

# FORECAST MAPS

#### Forecast maps Forecast: 2000

#### Forecasts: 1971-1997 climatology Station Forecast Lower Upper 2 788.277 526.834 1049.721 4 373.998 248.826 499.170 11 816.287 562.244 1070.330 12 610.649 389.141 832.157 13 321.125 656.384 488.755 14 485.848 314.575 657.121 15 612.732 419.801 805.663 17 637.091 467.779 298.467 18 591.334 421.816 760.852 22 565.975 407.657 724.292 23 665.312 438.059 892.565 25 415.180 282.608 547.752 26 600.462 420.799 780.126 27 822.902 500.413 1145.391 28 353.259 224.892 481.627 33 466.224 869.382 667.803

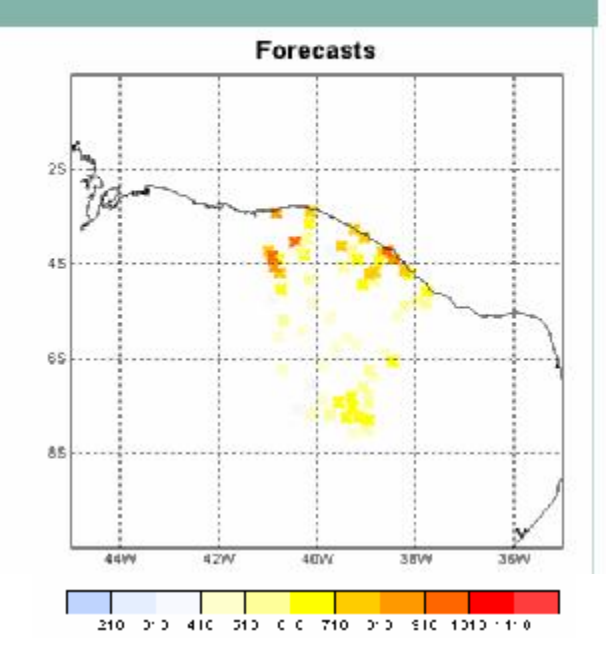

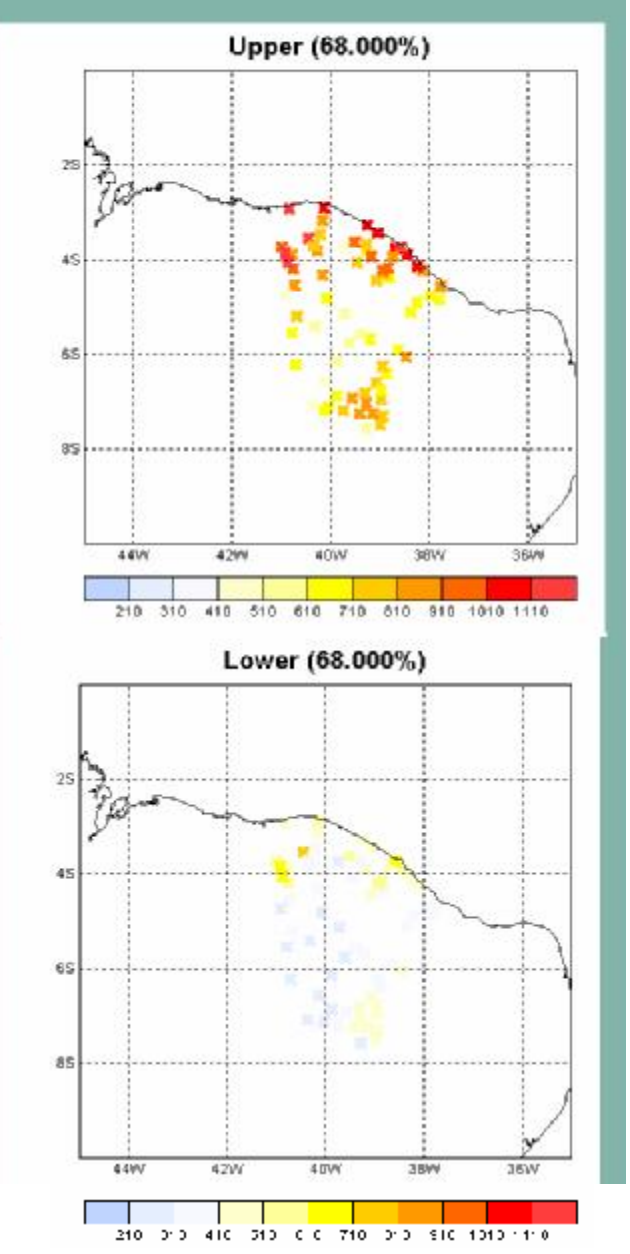

The forecast values map lists the actual forecast values for each category at each location as well as the spatial distribution of the values.

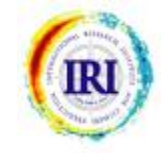

#### **EXCEEDANCE PROBABILITIES**

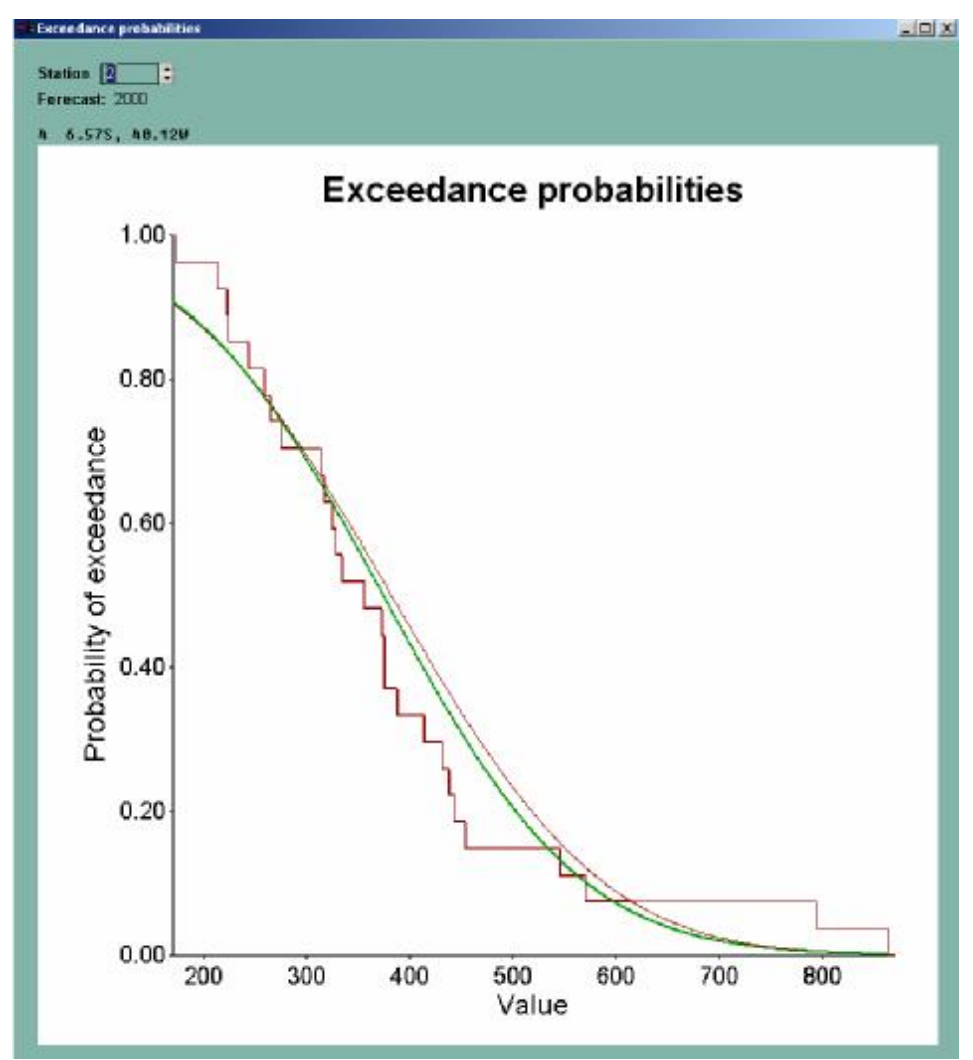

To draw the probabilities of exceedance go to: Tools =>Forecast => Exceedances

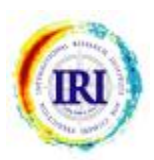

#### CONCLUSIONS

- For further details, read the help page of each menu and option.
- Subscribe to the user-list to be advised of updates: <u>http://iri.columbia.edu/outreach/software/</u>

 We want to hear from you. Your comments and questions help us to improve the CPT so do not hesitate to write to us at: <u>cpt@iri.columbia.edu</u>

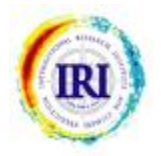